# Benutzerhandbuch

## tolino tab

tab Softwareversion 3.0

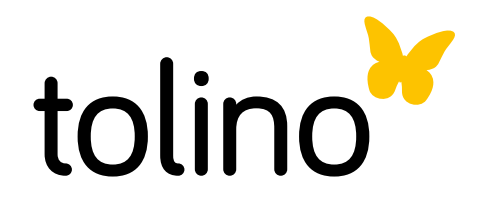

## Inhalt

|    | Sicherheits- und Verwendungshinweise              | 7  |
|----|---------------------------------------------------|----|
| 01 | Bedienelemente und Funktionen                     | 7  |
|    | 1.1 Die Bedienelemente                            | 7  |
|    | 1.2 Der Android Startbildschirm                   | 10 |
| 02 | Ihr tolino tab in Betrieb nehmen                  | 12 |
|    | 2.1 Das ist ihr tolino tab                        | 12 |
|    | 2.2 Die ersten Schritte                           | 12 |
|    | 2.2.1 Aufladen                                    | 12 |
|    | 2.2.2. Einschalten                                | 13 |
|    | 2.2.3. Navigieren                                 | 13 |
|    | 2.2.4. WLAN verbinden                             | 13 |
|    | 2.2.5. Ruhezustand                                | 14 |
|    | 2.2.6. Ausschalten                                | 14 |
|    | 2.3. Den Touchscreen verwenden                    | 15 |
|    | 2.3.1. So sieht der Bildlauf Ihres tolino tab aus | 15 |
|    | 2.3.2. Elemente auswählen                         | 15 |
|    | 2.3.3. Die Ansicht vergrößern und verkleinern     | 15 |
|    | 2.3.4. Die Display-Tastatur verwenden             | 16 |
|    | 2.4. Andere Geräte anschließen                    | 17 |
| 03 | Die tolino App                                    | 20 |
|    | 3.1. Das Hauptmenü                                | 22 |

| 3.1.1. | Finden                                       | 22 |
|--------|----------------------------------------------|----|
| 3.1.2. | Einrichten                                   | 23 |
| 3.1.3. | Benutzerkonto anmelden und im Shop einkaufen | 24 |
| 3.1.4. | Vorteile der Anmeldung                       | 24 |
| 3.1.5. | Sie besitzen bereits ein Kundenkonto?        | 24 |
| 3.1.6. | Noch kein Kundenkonto?                       | 25 |
| 3.1.7. | Die tolino Cloud nutzen                      | 25 |
| 3.1.8. | Bibliotheken verknüpfen                      | 25 |

| 04  | Lesen                                                            | 27 |
|-----|------------------------------------------------------------------|----|
|     | 4.1. Den Lesebildschirm einrichten                               | 28 |
|     | 4.2. Blättern                                                    | 29 |
|     | 4.3. Lesezeichen setzen                                          | 30 |
|     | 4.4. Markierungen                                                | 31 |
|     | 4.5. Menü "Inhalte"                                              | 32 |
|     | 4.5.1. Der Lesemodus                                             | 32 |
|     | 4.6. Wortsuche im Text                                           | 33 |
| 05  | Hören                                                            | 34 |
|     | 5.1 Hören mit der tolino App                                     | 35 |
|     | 5.1.1. Musik und Hörbücher hören                                 | 35 |
| 06  | Sehen                                                            | 39 |
| ••• | 6.1. Sehen mit der tolino App                                    | 39 |
|     | 6.1.1. Funktionalitäten des Videoplavers                         | 39 |
|     | 6.1.2. YouTube                                                   | 40 |
| 07  | Bibliotheken & Sammlungen                                        | 42 |
|     | 7.1. Bibliotheken einrichten                                     | 42 |
|     | 7.1.1. Die Übersichtsseite                                       | 43 |
|     | 7.2. Sammlungen anlegen                                          | 43 |
|     | 7.2.1. Inhalte hinzufügen                                        | 43 |
|     | 7.2.2. Inhalte einer anderen Sammlung hinzufügen                 | 43 |
|     | 7.2.3. Inhalte aus Sammlung entfernen oder löschen               | 44 |
|     | 7.2.4. Ansicht der Sammlung ändern                               | 44 |
|     | 7.2.5. In den Sammlungen suchen                                  | 46 |
|     | 7.2.6. Sammlungen löschen?                                       | 46 |
|     | 7.2.7. eBooks, Musik, Hörbücher und Filme vom tolino tab löschen | 47 |
|     | 7.2.8. Sammlungen umbenennen                                     | 47 |
|     | 7.2.9. Die Shops in den Sammlungen                               | 47 |
| 80  | Ihr tolino tab individuell einrichten                            | 48 |
|     | 8.1. Apps und Widgets zum Startbildschirm hinzufügen             | 49 |
|     | 8.1.1. Apps installieren                                         | 49 |
|     | 8.1.2. Apps vom Startbildschirm entfernen                        | 50 |
|     | 8.1.3. Apps deinstallieren                                       | 50 |

|    | 8.2. Den Bildschirmhintergrund ändern<br>8.3. Ein E-Mail-Konto einrichten oder entfernen<br>8.4. Mehrere Benutzer anlegen | 50<br>51<br>52 |
|----|----------------------------------------------------------------------------------------------------|----------------|
| 09 | Hinweise zu Copyright und Marken                                                                                          | 54             |
| 10 | Information zur Akkuentsorgung                                                                                            | 55             |
| 11 | Impressum                                                                                                    | 56             |

## Sicherheits- und Verwendungshinweise

• Achtung: Verwenden oder laden Sie Ihr tolino tab nicht, wenn der Akku beschädigt ist oder ausläuft.

• Achtung: Decken Sie das tolino tab während des Betriebs oder beim Laden nicht ab. Das kann zu Überhitzung führen.

• Achtung: Schalten Sie das tolino tab sofort aus, falls es nass werden sollte. Lassen Sie das Gerät auf Betriebssicherheit überprüfen, bevor Sie es wieder benutzen.

• Achtung: Ihre Sicherheit ist uns wichtig! Im Straßenverkehr hat Sicherheit immer Vorrang. Schützen Sie sich und andere Verkehrsteilnehmer, indem Sie das Gerät nur bedienen, wenn die Verkehrslage es erlaubt und Sie niemanden gefährden oder behindern. Stellen Sie die Lautstärke des Geräts zu Ihrer eigenen Sicherheit so ein, dass Sie weiterhin alle Geräusche Ihrer Umwelt wahrnehmen können. Es gilt die in Ihrer Sicherheits- und Verwendungshinweise Region gültige Gesetzgebung.

• Achtung: Das tolino tab kann hohe Lautstärken erzeugen. Um Hörschäden zu vermeiden, die sofort, später oder schleichend eintreten können, sollten Sie nicht längere Zeit mit hoher Lautstärke hören. Bitte bedenken Sie, dass eine dauerhafte Schädigung des Gehörs auch erst zu einem späteren Zeitpunkt auftreten kann. Unter Umständen gewöhnen Sie sich mit der Zeit zwar an höhere Lautstärken, sodass diese für Sie normal erscheinen mögen, Ihre Hörfähigkeit kann dadurch jedoch bereits beeinträchtigt worden sein. Je höher Sie die Lautstärke einstellen, desto schneller kann Ihr Gehör geschädigt werden.

• Technische Arbeiten am tolino tab dürfen nur von entsprechend qualifizierten Personen durchgeführt werden. Das tab darf weder geöffnet noch dürfen Änderungen daran vorgenommen werden. Die Komponenten können nicht vom Nutzer gewartet werden.

• Setzen Sie das tolino tab niemals Feuchtigkeit, Kondenswasser und Nässe aus.

• Stellen Sie das tolino tab nicht in der Nähe einer Wärmequelle auf und schützen Sie es vor direkter Sonneneinstrahlung.

• Schützen Sie das tolino tab vor extrem hohen und niedrigen Temperaturen und Temperaturschwankungen.

• Betreiben Sie es nur bei einer Umgebungstemperatur innerhalb des Bereichs von 10°C und 40°C.

• Achten Sie bei der Verwendung und Lagerung des tabs auf eine möglichst staubfreie Umgebung.

• Die Reinigung der Oberfläche des Geräts darf niemals mit Lösungsmitteln, Farbverdünnern, Reinigungsmitteln oder anderen chemischen Produkten erfolgen. Nutzen Sie stattdessen ein weiches, trockenes Tuch bzw. einen weichen Pinsel.

• Sollten Sie das tab einer elektrostatischen Entladung aussetzen, kann es zu einer Unterbrechung des Datentransfers zwischen dem Gerät und dem Computer kommen. Die Funktionen des tabs können gestört werden. Ziehen Sie in diesem Fall das Gerät vom USB-Port ab und stecken es erneut ein oder beenden Sie die WLAN-Verbindung und starten Sie das WLAN erneut.

• Von der Nutzung von USB-Kabeln mit Leitungslängen von mehr als 3 m sollte abgesehen werden.

• Die Ihnen vom Betriebssystem angezeigte Speicherkapazität Ihres Geräts kann von der eigentlichen Kapazität abweichen. TrekStor verwendet, wie die meisten Hardwarehersteller, zur Angabe der Speicherkapazität die vom Internationalen Einheitensystem (SI) vorgegebenen Präfixe für Einheiten (z. B. 1 GB = 1.000.000.000 Byte). Viele Betriebssysteme halten sich allerdings nicht an diese Vorgabe und zeigen eine geringere Speicherkapazität an, da sie ihren Berechnungen 1 GB = 1.073.741.824 Byte zugrunde legen.

## 1. Bedienelemente und Funktionen

Hier stellen wir Ihnen die wichtigsten Bedienelemente des tolino tab im Überblick vor.

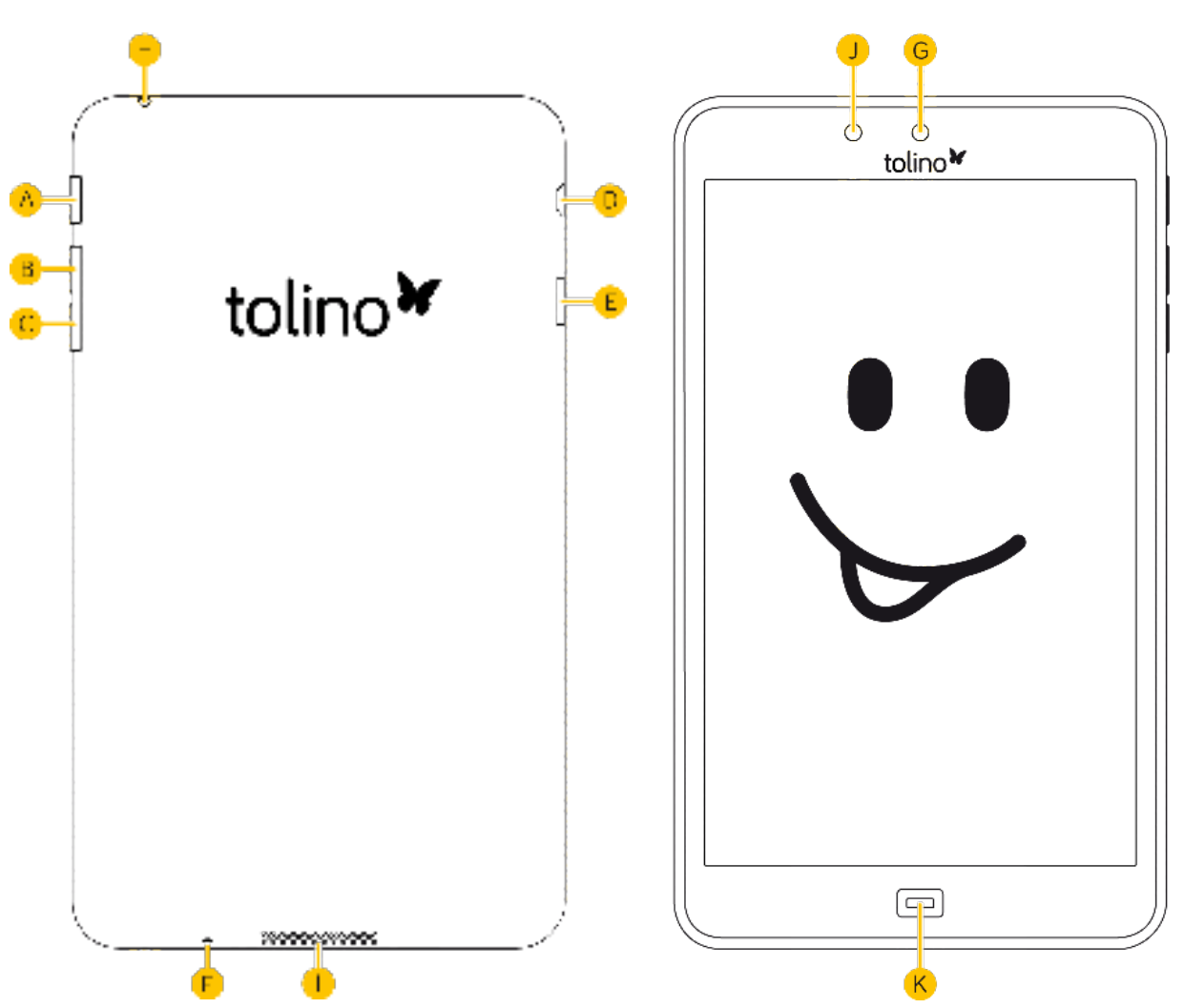

## 1.1. Die Bedienelemente

#### A. Ein-/Aus-Schalter

Drücken Sie ca. **drei Sekunden lang den Einschaltknopf [A]**, um Ihr tolino tab einzuschalten. Im eingeschalteten Zustand versetzt ein erneutes kurzes Drücken das tolino tab wieder in den Ruhezustand. Wenn Sie Ihr tolino tab einige Zeit nicht benutzen, wechselt es automatisch in den Ruhezustand. Die Zeitspanne, nach der das tolino tab in den Ruhezustand wechselt, können Sie in der tolino App im Menü **Einstellungen > Display > Ruhezustand** selbst bestimmen. Im Ruhezustand verbraucht Ihr tolino tab fast keinen Strom. Und wenn Sie es wieder aufwecken möchten, drücken Sie einfach kurz den Einschaltknopf. **Gut zu wissen:** Durch längeres Drücken des Ein-/Aus-Schalters machen Sie Ihr tolino tab komplett aus. Es verbraucht dann keinen Strom mehr. Für ein erneutes Einschalten betätigen Sie wieder den Einschaltknopf.

**So gelingt der Neustart:** Sollte Ihr tolino tab einmal "eingefroren" sein und auf keine Eingabe mehr reagieren, erzwingen Sie durch Drücken des Ein-/Aus-Schalters einen Neustart. Drücken Sie hierfür ca. **zehn Sekunden den Ein-/Aus- Schalter**, bis Ihr tolino tab sich ausschaltet. Drücken Sie anschließend für drei Sekunden den **Einschaltknopf [A]**, um Ihr tolino tab wieder einzuschalten.

Vorsicht beim Zurücksetzen: Falls Sie Ihr tolino tab auf Werkseinstellungen zurücksetzen möchten, wählen Sie in der tolino App im Menü Einstellungen > Sichern & zurücksetzen > Auf Werkszustand zurücksetzen aus. Bitte beachten Sie dort den Hinweis "Löscht alle Daten auf dem Tablet". Alle Einstellungen, Passwörter und lokal gespeicherten Titel werden unwiderruflich gelöscht. Inhalte auf Ihrer Micro-USB-Karte sind davon nicht betroffen. Inhalte, die Sie in die Cloud hochgeladen haben, können später auf Ihrem tolino tab wiederhergestellt werden.

#### B. / C. Lautstärkeregelung + / -

Musik und Videoton gibt Ihr tolino tab über die integrierten Lautsprecher wieder. Sie können die Lautstärke über die **Tasten [B] und [C]** anpassen.

#### D. Micro-USB-Anschluss

Ihr tolino tab verfügt über einen **Micro-USB-Anschluss [D]**. Ein dazu passendes USB-Kabel ist im Lieferumfang enthalten. Verbinden Sie den Micro-USB-Anschluss Ihres tolino tab über dieses Kabel mit einem Computer, um das tolino tab zu laden oder Inhalte zu übertragen.

#### E. microSD-/microSDHC-Karteneinschub

Über den Einschub für **microSD-Karten [E]** können Sie den Speicher Ihres tolino tab erweitern und eigene Inhalte hinzufügen. Ihr tolino tab ist für microSD-Karten mit einer Speicherkapazität bis 32 GB ausgelegt. Entsprechende Karten erhalten Sie bei Ihrem tolino Partner und im Fachhandel.

#### F. Kopfhörer-Anschluss

Sie möchten Ihre Ruhe? Einfach mal abschalten? Über die **Kopfhörer-Buchse [F]** können Sie Kopfhörer an das tolino tab anschließen und so noch viel ungestörter Musik hören oder Filme schauen.

#### G. Eingebautes Mikrofon

Suchen Sie immer noch über die Tastatur? Dank dem **eingebauten Mikrofon [G]** können Sie Ihre Suchanfragen auch mündlich eingeben. Tippen Sie hierzu einfach auf das Mikrofonsymbol in der Google Eingabemaske auf dem Android Startbildschirm. Natürlich können Sie Ihr tolino tab auch als Diktiergerät nutzen und so Ihre Notizen und Gedanken festhalten. Stöbern Sie doch einfach mal im Google Play Store. Hier finden Sie bestimmt die passende App.

#### H. Lautsprecher

Die integrierten **Lautsprecher [H]** des tolino tab bieten Ihnen eine sehr gute Klangqualität für Ihre Musik, Hörbücher und Videos.

#### I. Lichtsensor

Bildschirm zu dunkel? Der Lichtsensor [I] passt die Helligkeit Ihres Bildschirms automatisch Ihrer Umgebung an. Um diese Funktion nutzen zu können, müssen Sie diese zuerst in der tolino App unter **Einstellung > Display > Helligkeit** aktivieren. Oder Sie rufen das Kurzmenü über eine Wischbewegung von rechts oben nach unten auf. Tippen Sie anschließend auf Helligkeit. Jetzt können Sie zwischen automatischer und manueller Helligkeitseinstellung wählen.

#### J. Kamera

Bitte lächeln! Mit der eingebauten Kamera gelingen die Selfies noch besser. Laden Sie sich am besten gleich noch die Skype App für kostenlose Sprach- und Videoanrufe herunter.

#### K. tolino Home-Button

Sie wissen nicht mehr weiter? Kein Problem! Um in der tolino Welt wieder auf die Startseite zu gelangen, drücken Sie einfach den Home-Button. Wenn Sie sich in der Android Umgebung befinden und auf den tolino Home-Button tippen, öffnet sich die tolino App und Sie gelangen sofort zur tolino Startseite.

### 1.2. Der Android Startbildschirm

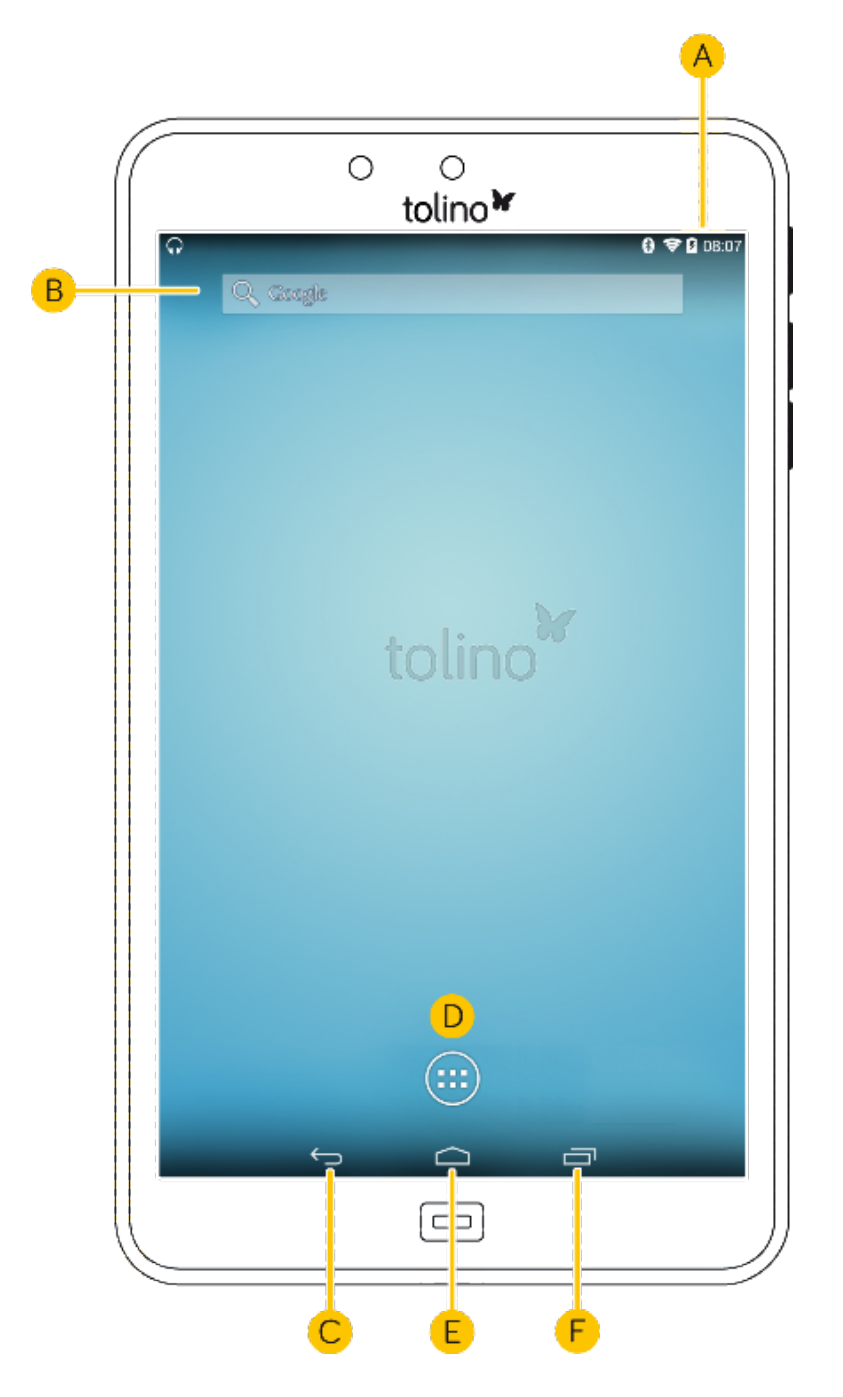

#### A. Statusanzeige und Kurzmenü

Zum Anzeigen des Kurzmenüs wischen Sie über die Statusanzeige von oben nach unten. Möchten Sie das Kurzmenü wieder ausblenden, wischen Sie mit dem Finger einfach nach oben oder tippen Sie auf eine beliebige Stelle des Displays.

Im Kurzmenü der tolino App können Sie wichtige Optionen wie "Einstellungen", "Helligkeit", "Bluetooth", "Automatisch drehen", "Flugmodus" u. v. a. direkt erreichen.

#### B. Google<sup>™</sup> Suche

Sie möchten direkt ins Internet? Tippen Sie hier einfach die Suchbegriffe ein und im Handumdrehen erhalten Sie die Google Suchergebnisse.

#### C. Zurück-Pfeil

#### D. App-Menü

Natürlich passen nicht alle Apps auf den Startbildschirm. Deswegen gibt es auch das App-Menü. Per Fingertipp kommen Sie hier direkt zu allen Apps, die sich auf Ihrem tolino tab befinden.

#### E. Wechsel zum Android Startbildschirm

Wenn Sie die tolino App verlassen und z. B. eine Android App nutzen möchten, tippen Sie einfach auf das Android Symbol. Sie gelangen anschließend direkt auf den Android Startbildschirm.

#### F. Anzeige der zuletzt geöffneten Elemente

Sie haben den Überblick verloren? Kein Wunder, bei so vielen Apps! Tippen Sie einfach auf diesen Bereich und Sie sehen sofort eine Übersicht mit allen derzeit geöffneten Apps. Wenn Sie die Apps schließen möchten, tippen Sie einfach auf die App oder ziehen Sie diese aus der Liste.

## 2. Ihr tolino tab in Betrieb nehmen

## 2.1. Das ist Ihr tolino tab

#### Ihr tolino tab ...

... ist ein vollwertiger Tablet-PC, der neben vielem anderen auch über eine eReading Funktion verfügt: Sie können E-Mails lesen, sich mit Freunden per Videotelefonie austauschen, im Internet surfen, spielen, Bücher lesen und vieles mehr.

... bietet Ihnen ein perfektes Medienerlebnis mit allen Sinnen: Musik und Hörbücher hören, Filme anschauen – oder einfach Ihre eBooks und digitalen Zeitschriften lesen, wann und wo Sie möchten.

#### Schließen Sie Freundschaft mit Ihrem tolino tab

Mit dieser Anleitung lernen Sie Ihr tolino tab ausführlich kennen. Nutzen Sie diese Betriebsanleitung als informatives Handbuch für alle Belange im Umgang mit Ihrem tolino tab.

### 2.2. Die ersten Schritte

Das tolino tab verfügt über ein hochsensibles Touch-Display, welches Ihnen eine besonders intuitive und simple Bedienung ermöglicht. Ihr tolino tab reagiert auf Berührung. Tippen Sie einfach auf ein Symbol auf dem Display und rufen Sie dadurch die jeweilige Funktion im zugehörigen Menü oder beim Lesen auf.

## 2.2.1. Aufladen

Bitte laden Sie Ihr tolino tab vor der ersten Benutzung vollständig auf. Schließen Sie es dafür mit Hilfe des mitgelieferten Netzteiles an eine Steckdose an. Alternativ kann das tolino tab über das beiliegende Micro-USB-Kabel am Computer geladen werden.

- Nach etwa 4 Stunden ist das tolino tab vollständig aufgeladen.
- Die maximale Akkulaufzeit wird erst nach ca. zehn Ladezyklen erreicht.
- Die Ladedauer am Computer ist deutlich länger.

Der Ladestand des Akkus wird oben rechts in der Statusleiste des tolino tab Displays angezeigt. Mehr Informationen hierzu erhalten Sie, wenn Sie den Finger oben auf die Statusleiste legen und nach unten eine Wischbewegung machen. Mit Hilfe dieser Touch-Geste öffnen Sie das Kurzmenü Ihres tolino tab. Im Kurzmenü finden Sie unter anderem die genaue Ladestandsanzeige Ihres tolino tabs. Natürlich können Sie es auch nutzen, während es geladen wird.

## 2.2.2. Einschalten

Um das tolino tab einzuschalten, drücken Sie bitte circa drei Sekunden den Ein-/Aus-Schalter des tolino tabs. Sobald Ihr tolino tab eingeschaltet ist, erscheint ein Schloss-Symbol auf dem Bildschirm. Diese Displaysperre können Sie entriegeln, indem Sie Ihre Fingerspitze auf das Schloss legen und dieses nach rechts auf das, ebenfalls abgebildete, offene Schloss ziehen.

Wenn Sie Ihr neues tolino tab zum ersten Mal in Betrieb nehmen, erscheint ein Einrichtungs-Assistent, der Ihnen dabei hilft, erste wichtige Einstellungen an Ihrem tolino tab vorzunehmen.

Einstellungen, die Sie hier vornehmen, können Sie später unter den "Einstellungen" im tolino App-Menü wieder ändern.

## 2.2.3. Navigieren

Das Display Ihres tolino tab reagiert sensibel auf Berührung. Sie können alle Funktionen des tolino tab bedienen, indem Sie auf Symbole tippen, über den Bildschirm wischen oder andere Touch-Gesten verwenden. Die Steuerung Ihres tolino tab liegt also ganz in Ihren Händen.

**Unser Tipp:** Wenn Sie zwischen der tolino App und der Android Startseite wechseln möchten, tippen Sie entweder auf den tolino Home-Button am unteren Rand des tabs oder auf das Android Startbildschirm-Symbol darüber.

**Unser Tipp:** Noch schneller geht es, wenn Sie sich auf der Android Startseite befinden und eine Wischgeste von links nach rechts über den Bildschirm machen. Sofort öffnet sich die tolino App.

## 2.2.4. WLAN verbinden

Ihr tolino tab macht es Ihnen leicht, sich über WLAN mit einem Netzwerk zu verbinden:

**Unser Tipp**: Ziehen Sie das Kurzmenü herunter. Dieses befindet sich am oberen Rand und lässt sich einfach über eine Wischbewegung von oben nach unten aufklappen. Tippen Sie jetzt einfach auf "WLAN" und wählen Sie Ihr gewünschtes Netzwerk.

Sie können natürlich auch das tolino App-Menü aufrufen und gehen dann auf

**Einstellungen > WLAN**. Schieben Sie den An-/Ausschalter auf "AN". Jetzt wählen Sie aus den aufgelisteten verfügbaren Drahtlosnetzwerken per Fingertipp dasjenige, mit dem Sie sich verbinden möchten. Tippen Sie dann auf "Verbinden". Wenn das Netzwerk verschlüsselt ist, geben Sie vorher das zugehörige Passwort ein. Ihr tolino tab ist nun mit dem Drahtlosnetzwerk verbunden. Über einen Browser können Sie im Internet surfen und Daten wie Musik, Filme oder anderes von Ihrem oder auf Ihr tolino tab übertragen. Ihr Netzwerk-Passwort müssen Sie nur einmal eingeben. Ihr tolino tab wählt sich dann automatisch in das ausgesuchte Netzwerk ein, wenn dieses in Reichweite ist. Um die Akkulaufzeit Ihres tolino tab zu verlängern, empfiehlt es sich, WLAN auszuschalten, wenn Sie es nicht benötigen.

#### Anmeldung über eine verschlüsselte Webseite

Einige WLAN-Netzwerke, z. B. in Hotels, öffnen eine eigene Webseite, bevor sie einen Zugang zu ihrem Netzwerk zulassen. In diesem Fall wechselt die Ansicht Ihres tolino tab in den Webbrowser. In der Regel ist die Eingabe eines gültigen Passwortes für das entsprechende Netzwerk erforderlich.

**Bitte beachten Sie**: Wenn Sie sich mit einem fremden WLAN-Netzwerk verbinden, können hieraus Kosten entstehen.

#### Flugmodus (Deaktivierung von WLAN)

Um das WLAN zum Beispiel während eines Fluges zu deaktivieren, tippen Sie im Kurzmenü auf "Flugmodus". Der Flugmodus erlaubt Ihnen beispielsweise das Lesen Ihrer eBooks auch während des Fluges. Alternativ kommen Sie auch im tolino App-Menü dorthin – ganz einfach über **Einstellungen > Mehr > Flugmodus**. Oder Sie schalten die WLAN- bzw. die Bluetooth-Funktion aus. Diese finden Sie in der Einstelllungsübersicht ganz oben. Übrigens verlängert diese Einstellung ebenfalls die Akkulaufzeit. Im Flugmodus werden WLAN und Bluetooth grundsätzlich ausgeschaltet.

### 2.2.5. Ruhezustand

Möchten Sie Ihrem tolino tab eine Ruhepause gönnen und damit Strom sparen, drücken Sie nur kurz auf den Ein-/Aus-Schalter. Um den stromsparenden Ruhezustand wieder zu verlassen, drücken Sie erneut kurz den Ein-/Aus-Schalter.

Sobald Sie Ihr tolino tab im angeschalteten Zustand eine Weile nicht benutzen, wechselt es von selbst in den stromsparenden Ruhezustand. Die Zeitspanne bis zum Wechsel in diesen Ruhemodus können Sie im tolino App-Menü unter **Einstellungen > Display > Ruhezustand** selbst bestimmen.

### 2.2.6. Ausschalten

Zum Ausschalten des tolino tab drücken Sie für etwa zwei Sekunden den Ein- /Aus-Schalter. Ihr tolino tab bietet Ihnen daraufhin die Option "Ausschalten" an. Tippen Sie darauf und bestätigen Sie im nächsten Fenster mit "OK". Ihr tolino tab wird jetzt komplett ausgeschaltet und verbraucht keinen Strom mehr.

## 2.3. Den Touchscreen verwenden

Das Display Ihres tolino tab ist berührungsempfindlich – die Bedienung Ihres tolino tabs erfolgt somit über das Display.

## 2.3.1. So sieht der Bildlauf Ihres tolino tab aus

Der Android Startbildschirm Ihres tolino tab verfügt über zusätzliche Seiten im rechten Bereich. Auf diese Seiten gelangen Sie, indem Sie auf dem Android Startbildschirm mit der Fingerspitze von rechts nach links über den Bildschirm wischen. Diese Seiten stehen Ihnen als freier Platz zur Ablage Ihrer Lieblings-Apps zur Verfügung und können von Ihnen individuell eingerichtet werden. Haben Sie einen Browser, ein Menü oder einen Ordner geöffnet, navigieren Sie auf dem Bildschirm, indem Sie Ihren Finger in die gewünschte Richtung "ziehen".

**Übrigens**: Wenn Sie sich auf dem Android Startbildschirm befinden, können Sie durch Wischen von links nach rechts in der tolino App zu "Letzte Aktivitäten" wechseln.

Bedienen Sie den Touchscreen mit Ihren Fingern oder mit einem geeigneten Display-Stift, der bei Ihrem tolino Partner oder im Fachhandel erhältlich ist. Benutzen Sie bitte keine gewöhnlichen Schreibstifte oder sonstigen scharfen Gegenstände, die das Display Ihres tolino tab beschädigen können!

## 2.3.2. Elemente auswählen

Um ein Element zu öffnen oder eine Option auszuwählen, berühren Sie das gewünschte Icon kurz mit dem Finger.

Möchten Sie ein kürzlich verwendetes Element, zum Beispiel eine App oder ein Widget, schließen, tippen Sie auf die Anzeige der zuletzt geöffneten Elemente [----]]. Wählen Sie das entsprechende Element aus, indem Sie mit Ihrem Finger einen Augenblick darauf verweilen. Bestätigen Sie jetzt per Fingertipp die Option "Aus Liste entfernen" oder ziehen Sie das Objekt nach links oder rechts aus der Liste.

## 2.3.3. Die Ansicht vergrößern und verkleinern

Mit Ihrem tolino tab ist es kinderleicht, eine Ansicht zu vergrößern oder zu verkleinern: Möchten Sie eine Ansicht vergrößern, zum Beispiel bei einem Bild, legen Sie einfach zwei Fingerspitzen auf das Display und ziehen Sie Ihre Finger auseinander. Alternativ tippen Sie zweimal schnell hintereinander auf das Display. Möchten Sie die Ansicht wieder verkleinern, tippen Sie erneut zweimal auf das Display oder ziehen Sie die zwei Fingerspitzen zusammen.

## 2.3.4. Die Display-Tastatur verwenden

Möchten Sie eine Internet-Adresse, eine Suchanfrage oder einen anderen Text in Ihr tolino tab eingeben, tippen Sie zunächst das entsprechende Textfeld an. Daraufhin erscheint die Display-Tastatur, auf der Sie Ihren Text eingeben können.

Für Umlaute oder Buchstaben mit Akzent halten Sie den jeweiligen Buchstaben gedrückt, bis alle verfügbaren Buchstaben erscheinen. Bewegen Sie Ihren Finger über das Feld, bis Sie den richtigen Buchstaben gefunden haben. Sobald der korrekte Buchstabe ausgewählt wurde, können Sie Ihren Finger von dem Display nehmen. Um Zahlen einzugeben, tippen Sie auf die Taste "?123". Sonderzeichen finden Sie auf dem Zahlenfeld unter der Taste "~[<".

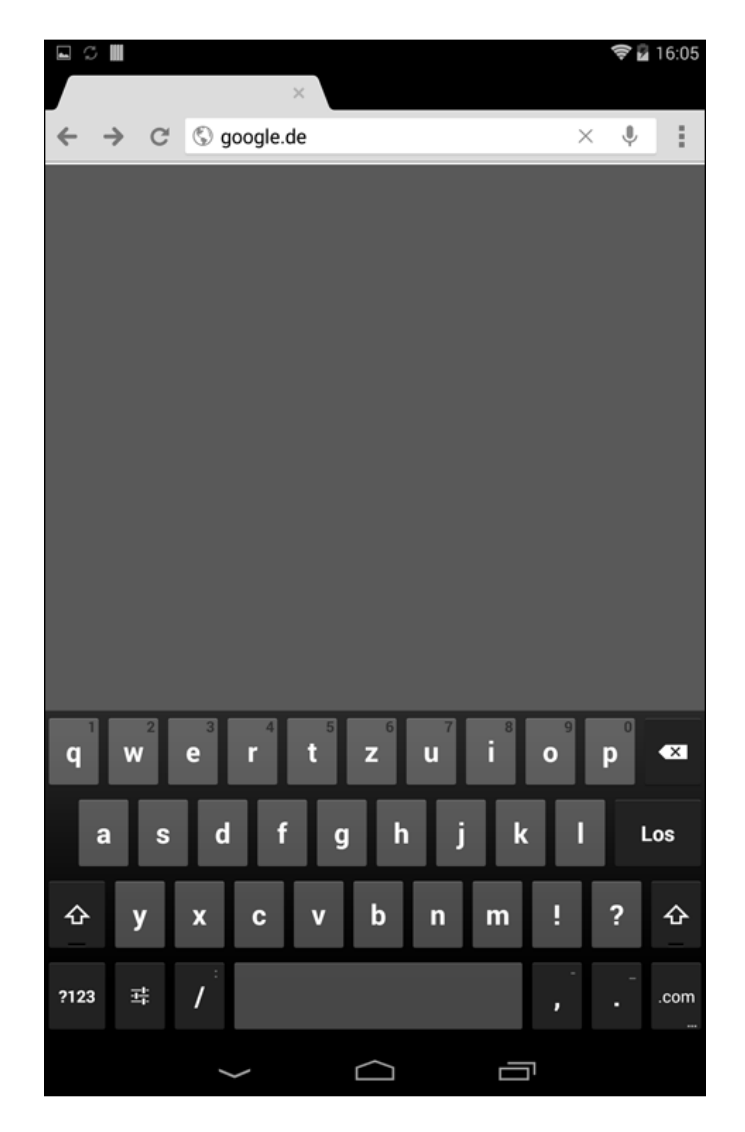

Links unten finden Sie das Symbol für die tolino App Einstellungen []. Wenn Sie hierauf tippen, erscheint das Feld "Eingabeoptionen". Es werden Ihnen die Optionen "Eingabesprachen" und "Android Tastatureinstellungen" angeboten. Wählen Sie "Eingabesprachen", können Sie im folgenden Menü "Android Tastatur" die Textsprache einstellen. Deaktivieren Sie hierfür im Menü zunächst die Systemsprache, indem Sie auf das Häkchen am rechten Bildrand tippen. Nun können Sie die gewünschte Sprache auswählen. Entscheiden Sie sich beispielsweise für Arabisch, ändern sich die Schriftzeichen der Tastatur entsprechend.

Möchten Sie anschließend in das vorherige Menü zurückkehren, tippen Sie auf den Zurück-Pfeil [ ] links am unteren Bildschirmrand. Über "Android Tastatureinstellungen" kommen Sie auf kürzestem Weg zu weiteren Tastaturoptionen. Möchten Sie etwas verändern, tippen Sie auf die jeweilige Option und wählen Sie Ihre Einstellungen aus. Wenn Sie aus diesem Menü zurückkehren möchten, tippen Sie auf den Zurück-Pfeil links unten auf dem Bildschirm.

## 2.4. Andere Geräte anschließen

Um Ihr tolino tab in Ihre Umgebung integrieren zu können, verfügt es über verschiedene Möglichkeiten, sich mit anderen Geräten zu verbinden. So können Sie beispielsweise Daten austauschen oder bequem Filme schauen und Musik hören.

#### Ihr tolino tab an einen Computer anschließen

Ihr tolino tab lässt sich vollkommen unkompliziert sowohl an Windows<sup>®</sup> PCs als auch an Apple<sup>®</sup> Computer anschließen. Einfach mit dem beigelegten USB-Kabel verbinden. Fertig. Meistens benötigen Sie noch nicht einmal ein Dateitransferprogramm. Der Computer erkennt das tolino tab und stellt es wie ein weiteres Laufwerk zur Verfügung.

Für den **Mac** benötigen Sie das Programm "**Android File Transfer**", das Sie unter www.android. com/filetransfer kostenlos auf Ihren Mac downloaden können. Verbinden Sie anschließend Ihr tolino tab mit Ihrem Mac. Nutzen Sie dazu das mitgelieferte Micro-USB-Kabel. Ihr tolino tab wird Ihnen im "Android File Transfer" als "tolino tab 8" angezeigt. Wenn Sie es installiert haben, öffnet sich automatisch ein Fenster mit allen tolino Ordnern, wie z. B. "Books", "Movies" "Music", "Pictures" uvm. Wenn Sie eBooks, Musik, Filme oder Hörbücher auf Ihr tolino tab übertragen möchten, wählen Sie einfach den entsprechenden Ordner aus und legen die Datei hier rein.

#### Ein USB-Gerät anschließen

Externe USB-Geräte (z. B. USB-Sticks) können Sie direkt über die Micro-USB-Buchse des tolino tab oder mit Hilfe eines Micro-USB-Adapterkabels (optional) anschließen, um einen Datenaustausch vorzunehmen. Um Dateien zwischen Ihrem tolino tab und einem externen Speichermedium verschieben zu können, benötigen Sie ein Dateitransferprogramm. Hierfür eignen sich beispielsweise "ES Datei Explorer" oder "FileBrowser". Diese erhalten Sie kostenlos im Google Play Store.

1. Schließen Sie das externe USB-Speichermedium an Ihr tolino tab an.

- 2. Tippen Sie nun im App-Menü auf Ihren Dateibrowser, zum Beispiel "ES Datei Explorer".
- 3. Im jetzt geöffneten Menü wählen Sie "Favoriten" und dort "USB-Storage".
- 4. Jetzt können Sie wie gewohnt Dateien laden, kopieren, löschen oder verschieben.

Unter Umständen reicht die Stromversorgung des tolino tab nicht aus, um alle Funktionen des angeschlossenen USB-Gerätes zu gewährleisten. Sollte dies der Fall sein, schließen Sie Ihr tolino tab zusätzlich an ein Stromkabel an.

#### Ein anderes Gerät via Bluetooth® anschließen

Bluetooth ist eine kabellose Verbindung zum Datenaustausch. Möchten Sie diese Verbindungsoption nutzen, aktivieren Sie zunächst Bluetooth auf Ihrem tolino tab. Dazu gehen Sie bitte wie folgt vor:

1. Tippen Sie im tolino App-Menü unter "Einstellungen" auf "Bluetooth" und ziehen Sie den Schalter auf "AN".

2. Aktivieren Sie die Bluetooth-Funktion des zu verbindenden Gerätes. Nutzen Sie hierfür die Bedienungsanleitung des Gerätes. Geben Sie gegebenenfalls die Sichtbarkeit Ihres tolino tab für etwa 2 Minuten für alle Geräte in der Nähe frei, indem Sie auf "tolino tab 8" tippen.

3. Tippen Sie auf "Nach Geräten suchen". Jetzt werden Ihnen alle in der Nähe verfügbaren Bluetooth-Geräte angezeigt.

4. Wählen Sie das für die Verbindung gewünschte Gerät mit einem Fingertipp aus. "Kopplung läuft" wird Ihnen jetzt angezeigt.

Möglicherweise müssen Sie die Kopplung auch auf dem zu verbindenden Gerät bestätigen.

#### Filme und Musik

Musik, Videos und Hörbücher können Sie auch über den Windows Media® Player übertragen:

1. Verbinden Sie Ihr tolino tab mit Ihrem Computer. Nutzen Sie dazu das mitgelieferte Micro-USB-Kabel. Öffnen Sie jetzt den Windows Media Player. Ihr tolino tab wird Ihnen als "tolino tab 8" angezeigt.

2. Wählen Sie die zu kopierenden Dateien in der Medienbibliothek des Windows Media Players aus und markieren Sie diese.

3. Ziehen Sie die ausgewählten Dateien nun auf die rechte Seite des Windows Media Players und legen Sie sie in der Synchronisierungsleiste ab.

4. Wenn Sie alle gewünschten Dateien der Synchronisierungsliste hinzugefügt haben, klicken Sie oberhalb von "tolino tab 8" auf "Synchronisierung starten". Ihre Dateien wer den nun auf Ihr tolino tab übertragen. Natürlich können Sie auf die gleiche Art und Weise auch Bilder übertragen.

#### Bilder und andere Dateien

1. Verbinden Sie Ihr tolino tab mit Ihrem Computer. Nutzen Sie dazu das mitgelieferte Micro-USB-Kabel.

2. Ihr tolino tab wird Ihnen als tragbares Gerät "tolino tab 8" im Dateiexplorer des Computers angezeigt.

3. Nach einem Doppelklick auf "tolino tab 8" und anschließend auf "Internal storage" öffnet sich die Ordnerstruktur Ihres tolino tab.

4. Nun können Sie Dateien wie gewohnt laden, kopieren, löschen oder verschieben.

## 3. Die tolino App

Die tolino App öffnet Ihnen die Tür zu einer grenzenlosen Medienbibliothek und bietet eine riesige Auswahl an eBooks, Hörbüchern, Videos sowie Millionen Liedern. Greifen Sie komfortabel und schnell auf interessante Inhalte zu, die Sie mit der tolino App direkt kaufen und verwalten können.

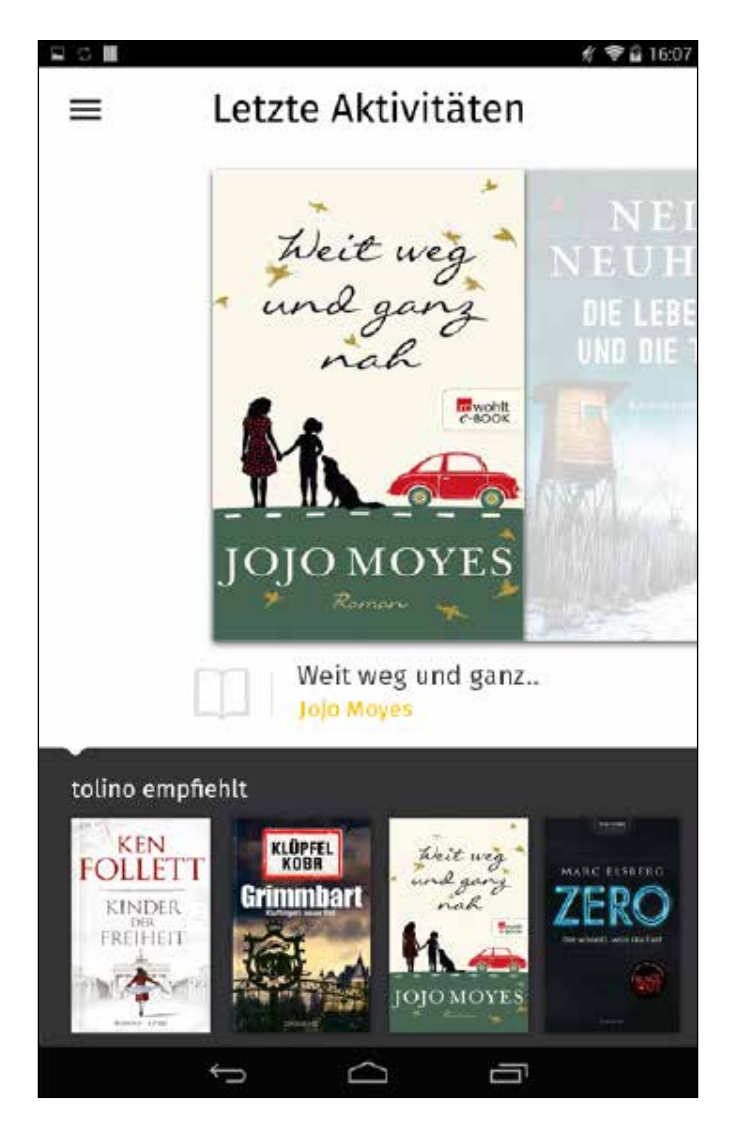

Die tolino App empfängt Sie stets mit einer Übersicht Ihrer letzten Aktivitäten aus den Bereichen "Lesen", "Sehen" und "Hören". Angeordnet sind diese Aktivitäten anhand ihrer zeitlichen Reihenfolge. Indem Sie mit Ihrem Finger von rechts nach links über den Bildschirm wischen, können Sie Ihre letzten Aktivitäten unkompliziert durchblättern.

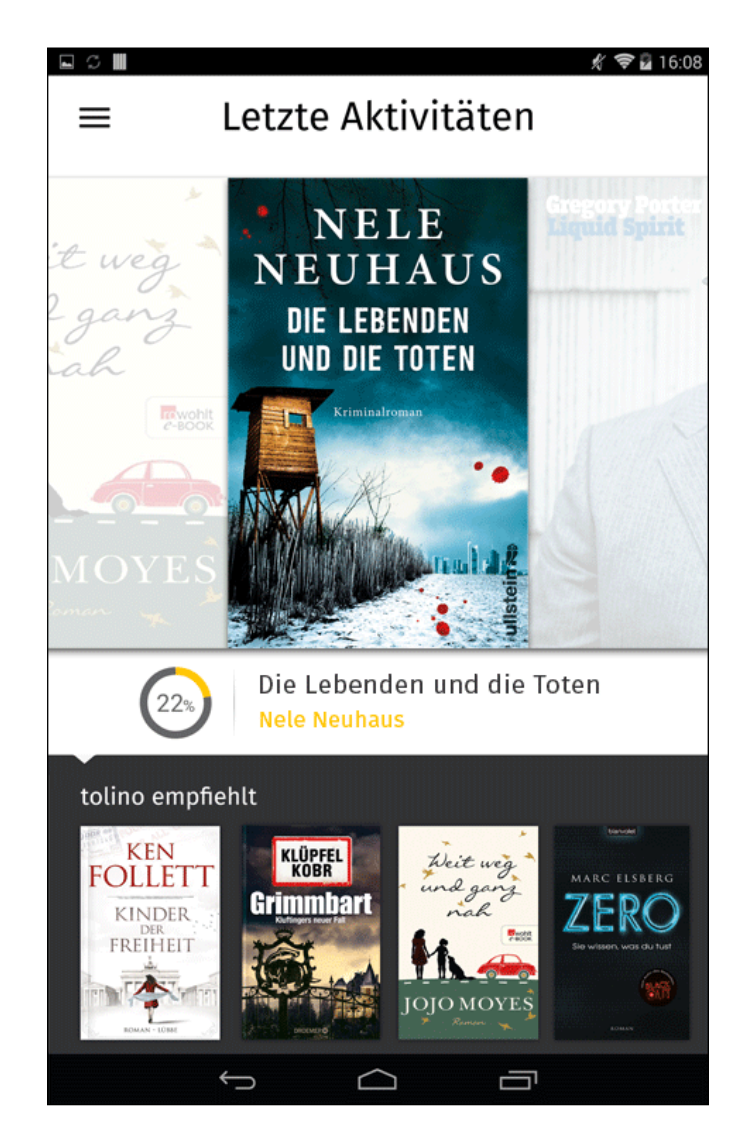

Haben Sie den gewünschten Inhalt gefunden, tippen Sie einfach darauf, um mit dem Lesen, Hören oder Sehen an der zuletzt geöffneten Stelle fortzufahren.

#### Empfehlungen erhalten

Auf der Startseite ("Letzte Aktivitäten") erhalten Sie im unteren Bereich Empfehlungen Ihrer tolino App.

#### Empfehlungen ansehen

Stöbern Sie in den Empfehlungen der tolino App, bis Sie einen interessanten Titel gefunden haben und wählen Sie diesen mit einem Fingertipp aus. Daraufhin öffnet sich der Shop Ihres Anbieters. Sie können den gewählten Titel nun direkt kaufen oder bei eBooks eine Leseprobe anfordern, falls diese angeboten wird. Tippen Sie dazu auf den entsprechenden Button. Ihr tolino tab lädt den Inhalt sofort in Ihre entsprechende Medien-Bibliothek. Alle heruntergeladenen Inhalte finden Sie auch unter "Letzte Aktivitäten".

## 3.1. Das Hauptmenü

Über das Symbol [] kommen Sie jederzeit ins Hauptmenü Ihres tolino tab. Dort erreichen Sie per Fingertipp die einzelnen Bereiche "Letzte Aktivitäten", "Lesen", "Hören", "Sehen", "Shops", "Surfen", "Meine Konten", "Einstellungen" und "Hilfe".

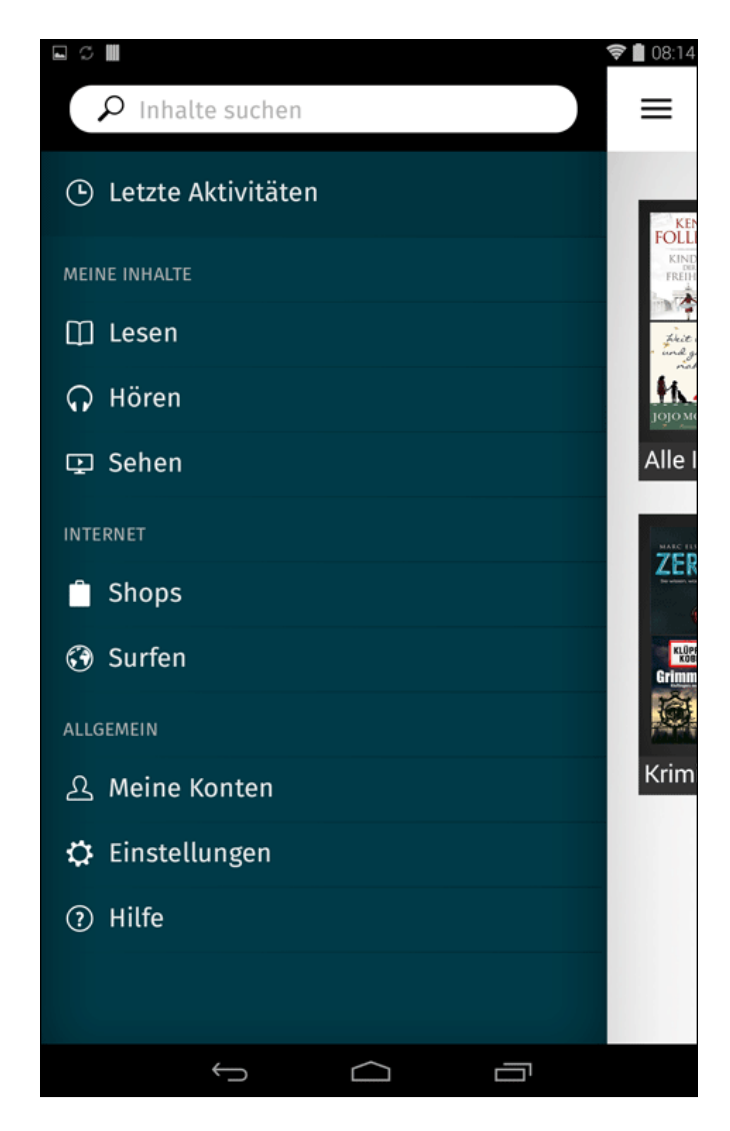

## 3.1.1. Finden

Unter "Meine Inhalte" sind die verschiedenen Bibliotheken Ihrer tolino App zusammengefasst.

#### Letzte Aktivitäten

Sehen Sie, welche eBooks, Hörbücher oder Filme Sie als letztes geöffnet hatten.

#### Lesen

Tippen Sie auf "Lesen", öffnet sich die Bibliothek mit Ihren eBooks, eMagazinen, eZeitungen und digitalen Dokumenten.

#### Hören

Tippen Sie auf "Hören", gelangen Sie zu Ihren Musiktiteln und Hörbüchern.

#### Sehen

Tippen Sie auf "Sehen", gelangen Sie zu Ihren Filmen und eigenen Videos. Möchten Sie die gewählte Bibliothek wieder verlassen, tippen Sie einfach auf das Menü-Symbol links oben auf dem Bildschirm Ihres tolino tab. So gelangen Sie wieder in das Hauptmenü Ihrer tolino App.

#### "Shops"

Sie möchten eBooks, Hörbücher oder Musik kaufen? Hier gelangen Sie zu den einzelnen Shops.

#### "Surfen"

Ab ins Internet! Einfach antippen und schon können Sie lossurfen.

## 3.1.2. Einrichten

Unter "Allgemein" richten Sie die tolino App nach Ihren individuellen Wünschen ein.

#### "Meine Konten"

Hier finden Sie alle Informationen zu Ihren Benutzerkonten für die einzelnen Bibliotheken. Falls Sie noch kein Benutzerkonto haben, können Sie es hier einrichten. Ihr tolino tab hilft Ihnen dabei.

#### Einstellungen

Passen Sie hier alle wichtigen Einstellungen für Ihre tolino App an.

#### • "Adobe<sup>®</sup> DRM Kopierschutz"

Viele eBooks in den Formaten ePUB oder PDF sind durch Adobe Adept DRM gegen unerlaubte Vervielfältigung geschützt. Für diese eBooks benötigen Sie eine Adobe ID. Sofern Sie bereits eine besitzen, geben Sie Ihre ID an dieser Stelle einmalig ein und speichern Sie Ihre Eingabe. Falls Sie sich noch nicht für eine Adobe ID registriert haben, erhalten Sie diese kostenlos unter: www.adobe.com/go/getadobeid\_de

#### • "Informationen"

In diesem Bereich finden Sie alle wichtigen Informationen zur Hardware und zur installierten Software.

#### Hilfe

#### • "Häufig gestellte Fragen"

Unter "Häufig gestellte Fragen" finden Sie Antworten auf häufig gestellte Fragen zur tolino App.

#### "Benutzerhandbuch"

Sie haben noch Fragen, was Ihr tolino tab alles leisten kann? Stöbern Sie doch mal im Benutzerhandbuch.

#### "Impressum"

Über die Angaben im Impressum können Sie direkt Kontakt mit Ihrem Anbieter aufnehmen. Sie finden hier die Telefon- und Faxnummern sowie E-Mail-Adressen zur Kontaktaufnahme. Wenn Sie einen Menüpunkt verlassen möchten, tippen Sie einfach auf den Pfeil links oben.

## 3.1.3. Benutzerkonto anmelden und im Shop einkaufen

Sie können sich im Hauptmenü oder in den einzelnen Bibliotheken Ihres tolino tab mit einem Benutzerkonto im Shop Ihres Anbieters anmelden:

• Im Hauptmenü unter "Shops"

• In den Bibliotheken "Lesen", "Hören" und "Sehen", wenn Sie den "Shop" über das ent sprechende Symbol rechts oben aufrufen.

**Bitte beachten Sie**: Die Bereitstellung von eBook-, Hörbuch oder Musik-Shops kann von Anbieter zu Anbieter variieren.

Ihre Anmeldung nehmen Sie direkt bei den Anbietern der jeweiligen Inhalte Ihres tolino tab vor. Um sich anzumelden, benötigen Sie deshalb ein Kundenkonto für den jeweiligen Anbieter.

### 3.1.4. Vorteile der Anmeldung

Sobald Sie sich in Ihrer tolino App angemeldet haben, steht Ihnen die ganze Welt des digitalen Lesens, Hörens und Sehens immer und überall offen. Durch die Anmeldung wird Ihre tolino App automatisch mit den Bibliotheken Ihrer Anbieter verknüpft. Das heißt, Ihnen stehen der eBook-, Hörbuch- und Musik-Shop (Verfügbarkeit der Shops ist abhängig vom Anbieter) Ihres tolino Partners zur Verfügung. Sie können hier rund um die Uhr stöbern, schmökern und einkaufen. Vor allem eröffnen Sie damit Ihren persönlichen Speicherplatz in der tolino Cloud, die Ihnen für Ihre "Lesen", "Hören" und "Sehen"-Bibliothek zur Verfügung steht.

Gekaufte eBooks, die Sie aus Ihrer tolino App in die Cloud hochladen, werden dort sicher und kostenlos gespeichert. Alle in der tolino Cloud gespeicherten Inhalte können Sie auch auf anderen Geräten nutzen, beispielsweise auf Ihrem Smartphone oder Ihrem Computer. Alle Details zur Nutzung von tolino Cloud finden Sie in **Kapitel 3.1.7**. Selbstverständlich können Sie Ihre tolino App auch ohne Anmeldung mit einem Kundenaccount Ihres Anbieters nutzen. Einige Funktionen stehen Ihnen dann allerdings nicht zur Verfügung.

## 3.1.5. Sie besitzen bereits ein Kundenkonto?

Dann können Sie sich mit Ihren Zugangsdaten (Benutzername und Passwort) direkt in Ihrer tolino App anmelden. Über Ihr Kundenkonto können Sie jederzeit direkt auf Ihre bereits gekauften Inhalte zugreifen und natürlich direkt aus Ihrer tolino App heraus im Shop einkaufen. Ihre Anmeldedaten bleiben dabei immer geschützt! Sie werden lediglich verschlüsselt übertragen und nicht auf dem Gerät gespeichert. Dritte können Ihre Zugangsdaten weder verwenden noch auslesen.

## 3.1.6. Noch kein Kundenkonto?

Falls Sie noch kein Kundenkonto besitzen, gehen Sie bitte in das Hauptmenü Ihrer tolino App. Wählen Sie im Menü "Meine Konten". Hier können Sie in nur wenigen Schritten ein Kundenkonto einrichten. Alternativ können Sie auch die Webseite des Anbieters aufrufen, von dem Sie Ihr tolino tab erworben haben. Erstellen Sie dort ein kostenloses Kundenkonto. Die dafür gültigen Zugangsdaten (Benutzername und Passwort) verwenden Sie dann anschließend für die Anmeldung in Ihrer tolino App.

## 3.1.7. Die tolino Cloud nutzen

Sobald Sie sich mit Ihrem Kundenkonto angemeldet haben und Ihr tolino tab mit dem Internet verbunden ist, können Sie die tolino Cloud nutzen. Alle Inhalte, die Sie im Buch-Shop erwerben, werden automatisch und sicher in der tolino Cloud gespeichert.

#### Herunterladen von eBooks aus der tolino Cloud

Um ein eBook aus der Cloud zu lesen, tippen Sie auf der Übersichtsseite Ihrer Bibliothek auf das Synchronisierungs-Symbol []]. Ihr tolino tab überprüft jetzt, ob neue Inhalte für Sie vorliegen. Anschließend können Sie die Titel herunterladen, indem Sie in der Bibliothek darauf tippen. In der tolino Cloud gespeicherte Inhalte erkennen Sie an dem Wolken-Symbol []].

#### Titel auf anderen Geräten (weiter)lesen

Alle eBooks, die in der tolino Cloud gesichert wurden, stehen mit Ihren persönlich angelegten Lesezeichen auf bis zu 5 unterschiedlichen Geräten zur Verfügung. Neben den Lesezeichen merkt sich ihr tolino tab automatisch die zuletzt gelesene Textstelle, wenn Sie eine kleine Lesepause einlegen. Durch die praktische Synchronisation der Applikation können Sie später an derselben Stelle sogar auf Ihrem Smartphone, Tablet oder Computer weiterlesen. Voraussetzung dafür ist, dass diese Geräte ebenfalls mit Ihrem Kundenkonto verknüpft sind.

### 3.1.8. Bibliotheken verknüpfen

Bei der Wahl Ihrer eBooks sind Sie nicht an einen Buchhändler gebunden. Sie können eBooks bei unterschiedlichen tolino Partnern kaufen und haben diese dann in Ihrer Bibliothek zur Verfügung. Voraussetzung ist, dass Sie die entsprechenden Bibliotheken vorher verknüpft haben. Wenn Sie angemeldet sind, wählen Sie im Hauptmenü unter "Meine Konten" den Punkt "Bibliothek-Verknüpfung" aus. Sobald Sie die Verknüpfung gestartet haben, wird Ihnen die Liste aller tolino Partner angezeigt. Bei jeder Verknüpfung wird der neue Buchhändler und der Lesegerät-Anbieter informiert. Sie erhalten von beiden eine E-Mail mit der Bestätigung, dass die Konten verknüpft wurden. Nachdem Sie die Verknüpfung abgeschlossen haben, werden alle Inhalte in der Bibliothek angezeigt. **Wichtig:** Pro Buchhändler kann nur ein Benutzerkonto verknüpft werden. Das bedeutet: Wenn zwei Nutzer Ihr Benutzerkonto bei demselben Buchhändler haben, können diese Ihre Konten nicht verknüpfen. Eine bestehende Bibliothek-Verknüpfung können Sie übrigens über denselben Zugang jederzeit lösen. Die verknüpften Inhalte werden dann wieder aus Ihrer Bibliothek entfernt.

**Bitte beachten Sie**: Ihre Inhalte können über die tolino Cloud auf bis zu 5 unterschiedlichen Geräten zur Verfügung stehen. Diese Anzahl kann auch mit der Bibliothek-Verknüpfung nicht überschritten werden. Sollte dies dennoch der Fall sein, erhalten Sie während der Verknüpfung Ihrer Bibliotheken einen entsprechenden Hinweis sowie die Möglichkeit, Geräte abzumelden.

## 4. Lesen

Unter "Lesen" finden Sie Ihre Bibliothek mit Ihren Sammlungen zu eBooks, eMagazinen, eZeitschriften und digitalen Dokumenten. Möchten Sie ein eBook lesen, suchen Sie sich den gewünschten Titel aus einer Sammlung aus und tippen Sie darauf. Das eBook wird geöffnet. Sie können zunächst Ihren Lesebildschirm nach Ihren Wünschen einrichten.

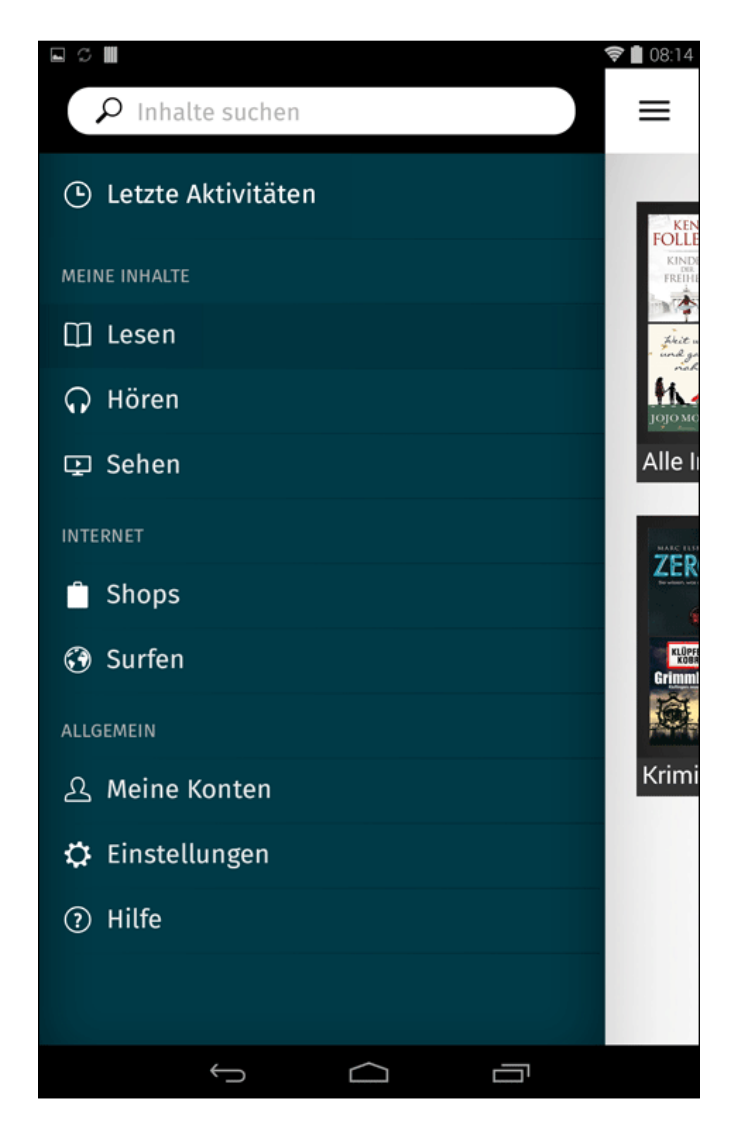

## 4.1. Den Lesebildschirm einrichten

Die tolino App bietet Ihnen die Möglichkeit, Ihr Lesevergnügen über individuelle Einstellungen zu optimieren. Um Einstellungen zu verändern, berühren Sie die Mitte des Bildschirms. Es öffnet sich das Menü mit den Leseoptionen.

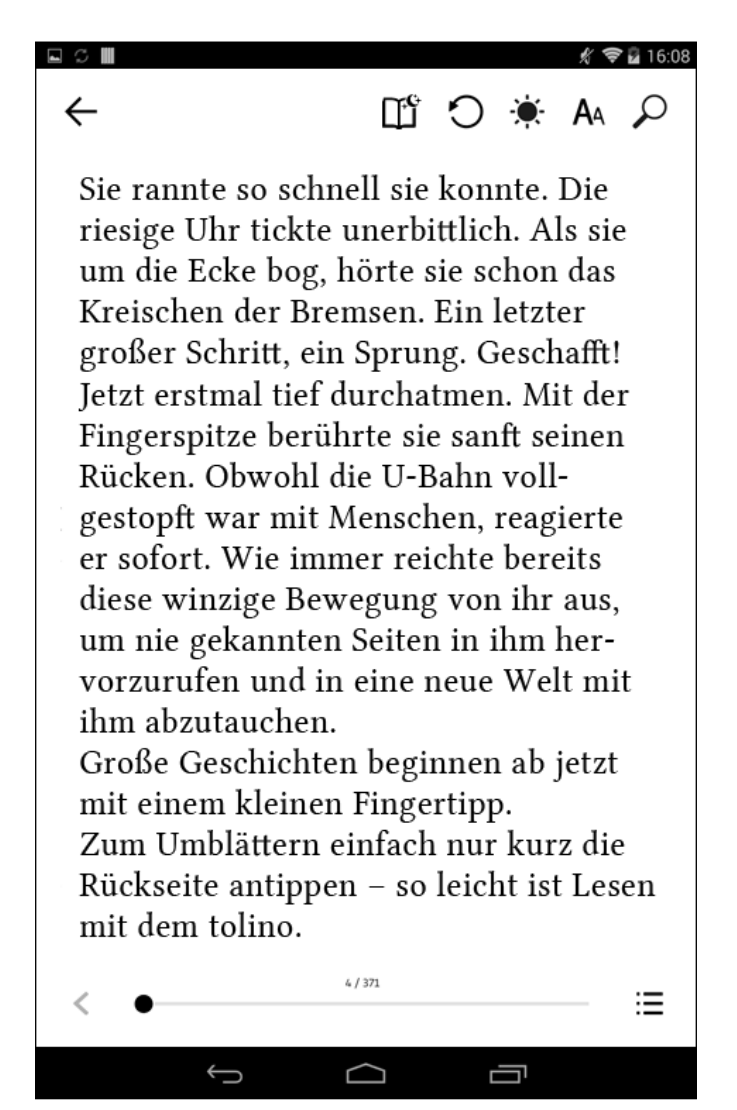

Wenn Sie auf dieses Feld tippen, können Sie:

- den Lesemodus ein- oder ausschalten
- die Rotation sperren
- Helligkeit einstellen
- die Schriftgröße und -art wählen
- und Wörter suchen

Die Schriftgröße können Sie auch verändern, wenn Sie zwei Finger auf dem Display auseinanderziehen (Vergrößern) oder zusammenziehen (Verkleinern).

Die Helligkeit ist stufenlos einstellbar, indem Sie auf das Helligkeits-Symbol [-🔆-] tippen und im geöffneten Fenster Ihren Finger in die gewünschte Richtung über den horizontalen Balken ziehen.

Haben Sie die bequemsten Einstellungen für sich gefunden, kann Ihr Lesevergnügen beginnen.

Im oberen Leseoptionen-Menü können Sie über den linken Pfeil das eBook schließen.

## 4.2. Blättern

Zum Vor- und Zurückblättern ziehen Sie Ihren Finger von links nach rechts oder umgekehrt über den Bildschirm. Oder Sie tippen einfach auf den linken oder rechten Bildschirmrand.

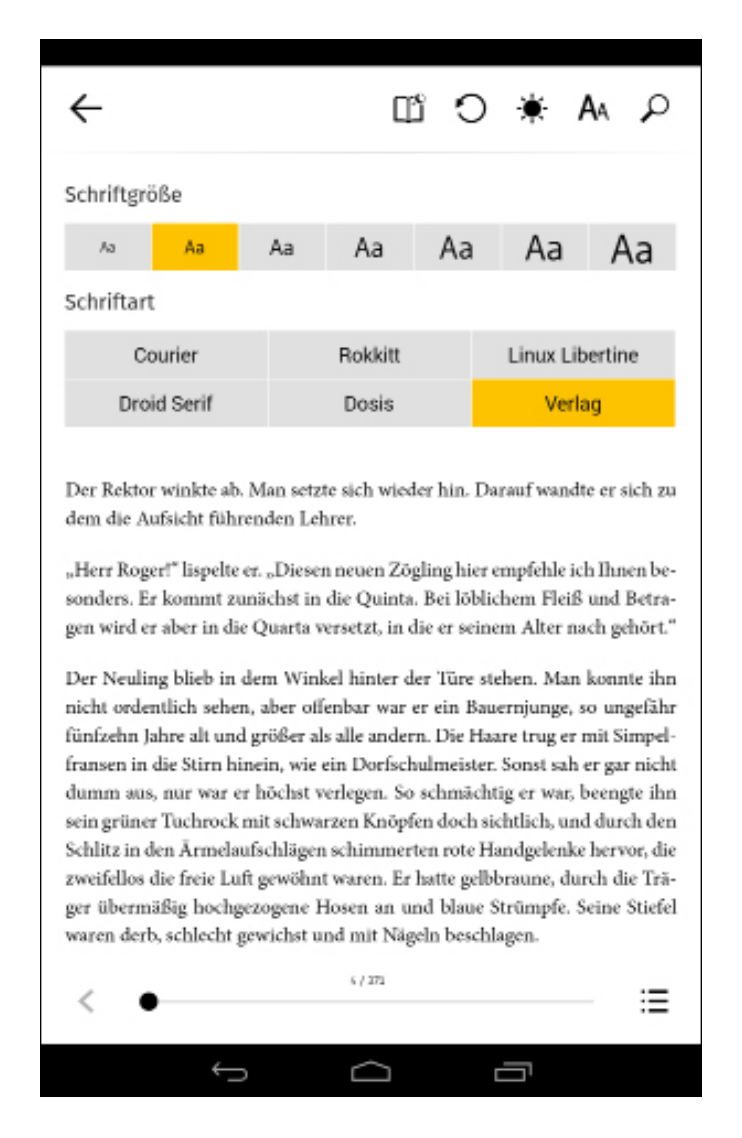

Alternativ zum Blättern einzelner Seiten können Sie auch die Leseoptionen öffnen. Tippen Sie hierfür einfach kurz in die Mitte des Bildschirms. Sofort erscheinen am oberen und am unteren Bildschirmrand weitere Optionen. Am unteren Bildschirmrand finden Sie jetzt den "Blätterbalken", ein Fortschrittsbalken mit dem Sie sehr schnell zwischen den Seiten vor- und zurückspringen können. Oberhalb dieses Balkens sehen Sie, auf welcher Seite Sie sich gerade befinden. Über den kleinen Pfeil links unten gelangen Sie wieder zur Ausgangsseite.

Sie können auch direkt einzelne Kapitel im eBook aufrufen. Gehen Sie dafür in das Menü "Inhalte" (**Kapitel 4.4**) rechts neben dem Balken.

## 4.3. Lesezeichen setzen

Wenn Sie sich Textstellen merken möchten, können Sie Lesezeichen und Markierungen im Text setzen. Auf jeder Seite Ihres eBooks finden Sie rechts oben ein kleines graues Fähnchensymbol. Bei Berührung dieses Feldes setzen Sie ein Lesezeichen, das Sie im Menü "Inhalte" abrufen können.

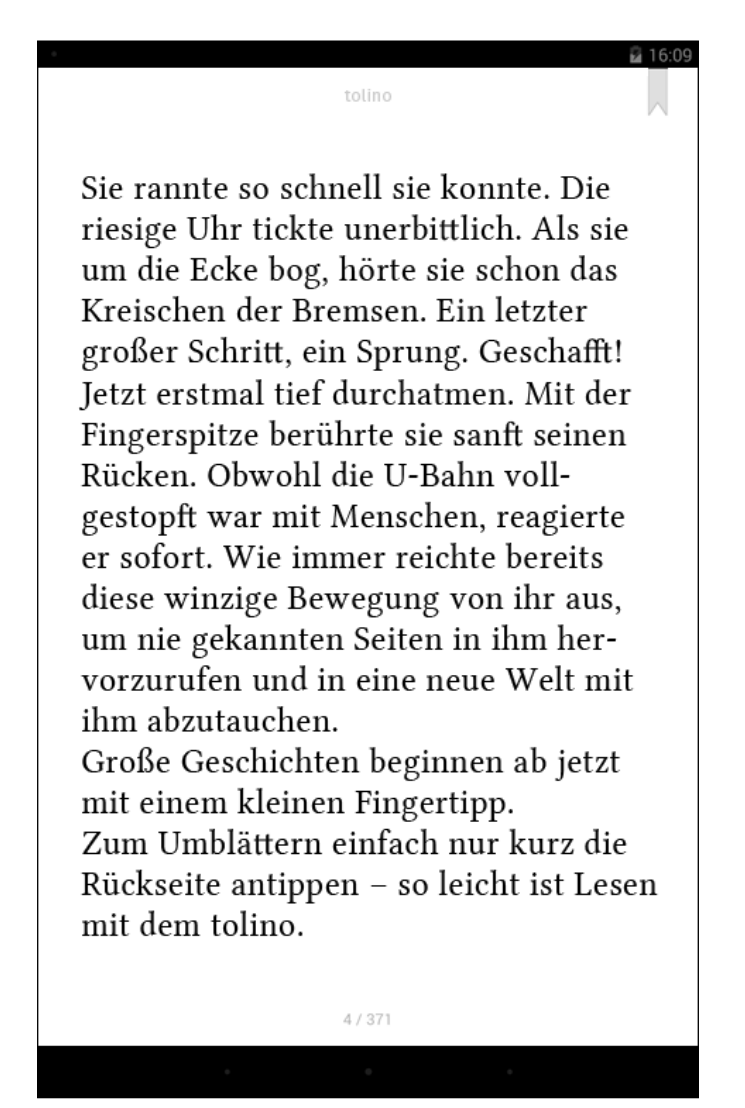

Die Lesezeichen werden numerisch (z. B. "Lesezeichen 1") aufgelistet.

Die Lesezeichen werden in der numerischen Reihenfolge aufgelistet, in der Sie sie setzen. Sie werden nicht nach aufsteigenden Seitenzahlen sortiert.

Möchten Sie ein Lesezeichen entfernen, gehen Sie zur entsprechenden Seite und tippen erneut auf das Fähnchensymbol, sodass es wieder grau hinterlegt ist.

## 4.4. Markierungen

Sie können auch einzelne Wörter oder ganze Abschnitte markieren. Drücken Sie mit dem Finger ein bis zwei Sekunden auf den Bildschirm. Es erscheint ein Lupenfenster, in dem ein kleiner Textausschnitt vergrößert dargestellt wird.

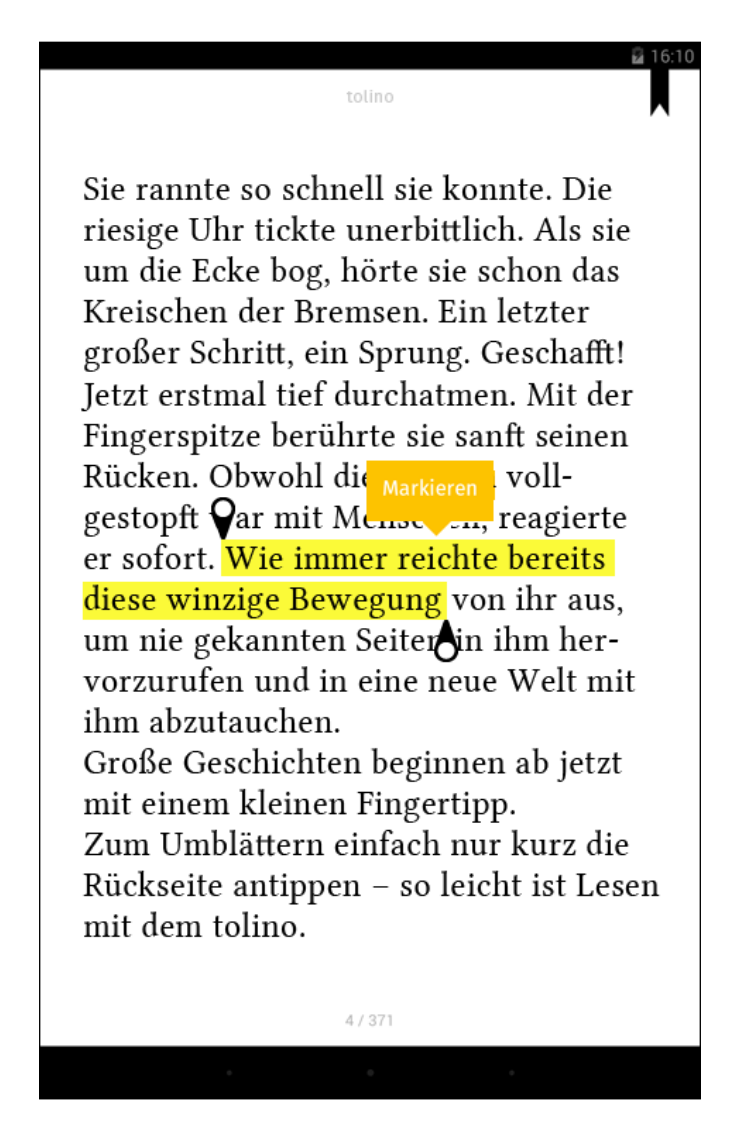

Sie können dieses Lupenfenster auf dem Bildschirm beliebig verschieben, bis Sie das hervorzuhebende Wort gelb in diesem Fenster sehen. Dann lassen Sie das Lupenfenster los. Auf dem Bildschirm erscheint das Wort gelb unterlegt. Bestätigen Sie die Markierung, indem Sie auf "Markieren" tippen.

#### Eine Textstelle markieren

Verschieben Sie das Lupenfenster auf dem Bildschirm beliebig, bis Sie einen Teil der hervorzuhebenden Textstelle gelb in diesem Lupenfenster sehen. Dann lassen Sie das Lupenfenster kurz los.

Auf dem Bildschirm erscheint ein Wort gelb unterlegt. Zusätzlich sehen Sie stilisierte "Anfasser" und das Feld "Markieren". Nutzen Sie jetzt die Anfasser, um mehr Text zu kennzeichnen. Ziehen Sie den Anfasser einfach solange mit dem Finger über den Text, bis die gewünschte Textstelle insgesamt gelb unterlegt ist. Bestätigen Sie die Markierung, indem Sie auf das Feld "Markieren" tippen. Alle Hervorhebungen sind nun unter "Markierungen" im Menü "Inhalte" abgelegt. Von hier aus gelangen Sie mit einem Fingertipp zu den markierten Textstellen.

Die Markierungen werden numerisch in der Reihenfolge aufgelistet, in der Sie sie setzen. Neben jeder Markierung werden Datum und Uhrzeit angezeigt. Darunter sehen Sie das markierte Wort bzw. die entsprechende Textstelle.

#### Löschen von Markierungen

Sie haben die Möglichkeit, eine Markierung direkt im Text zu löschen. Tippen Sie dafür nur auf das markierte Wort. Darüber erscheint das Feld "Löschen". Bestätigen Sie mit einem weiteren Fingertipp. Das Wort bzw. die Textstelle ist nicht mehr gelb hervorgehoben und nicht mehr markiert.

Sie können Markierungen auch im Menü "Inhalte" löschen. Dort finden Sie unter "Markierungen" oben rechts ein Feld mit Stiftsymbol. Berühren Sie es mit Ihrem Finger, wird rechts neben der Markierung das Papierkorb-Symbol sichtbar. Tippen Sie auf dieses Symbol, wird die Markierung aus dem Menü und im Text entfernt.

## 4.5. Menü "Inhalte"

Tippen Sie in die Mitte des Bildschirms oder auf den oberen bzw. unteren Bildschirmrand. Unten rechts sehen Sie ein Listensymbol, das Sie nun antippen. Es öffnet sich das Menü "Inhalte".

Hier sehen Sie jetzt die Kapitelübersicht, aus der Sie per Fingertipp das gewünschte Kapitel direkt aufrufen können. Ihr tolino zeigt Ihnen zudem Ihre jeweilige Position im eBook an. Im Menü "Inhalte" werden darüber hinaus Ihre Lesezeichen und Markierungen aufgelistet und angezeigt.

Möchten Sie das Menü "Inhalte" verlassen, um zu Ihrem eBook zurückzukehren, tippen Sie wie gewohnt oben links auf den Pfeil.

### 4.5.1. Der Lesemodus

Sie möchten in Ruhe lesen? Nutzen Sie doch einfach den Lesemodus. Damit schalten Sie WLAN und Bluetooth aus und werden dann nicht mehr von außen gestört. Außerdem sparen Sie dabei Strom und können dann noch länger lesen. Das Lesemodus-Symbol finden Sie übrigens im Lesemenü am oberen Bildschirmrand.

## 4.6. Wortsuche im Text

In den Leseoptionen befindet sich rechts eine Lupe. Damit können Sie Wörter im Text suchen und so die Stelle wiederfinden, an der Sie zuletzt gelesen haben.

Wenn Sie die Lupe mit Ihrem Finger berühren, öffnet sich am oberen Bildschirmrand die Suchzeile und am unteren Bildschirmrand die Eingabetastatur. Tippen Sie das gesuchte Wort ein und bestätigen Sie Ihre Suchanfrage, indem Sie auf die Lupe der Tastatur tippen.

## 5. Hören

In den Bibliotheken "Lesen", "Hören" und "Sehen" finden Sie Ihre Inhalte übersichtlich und je nach Rubrik sortiert.

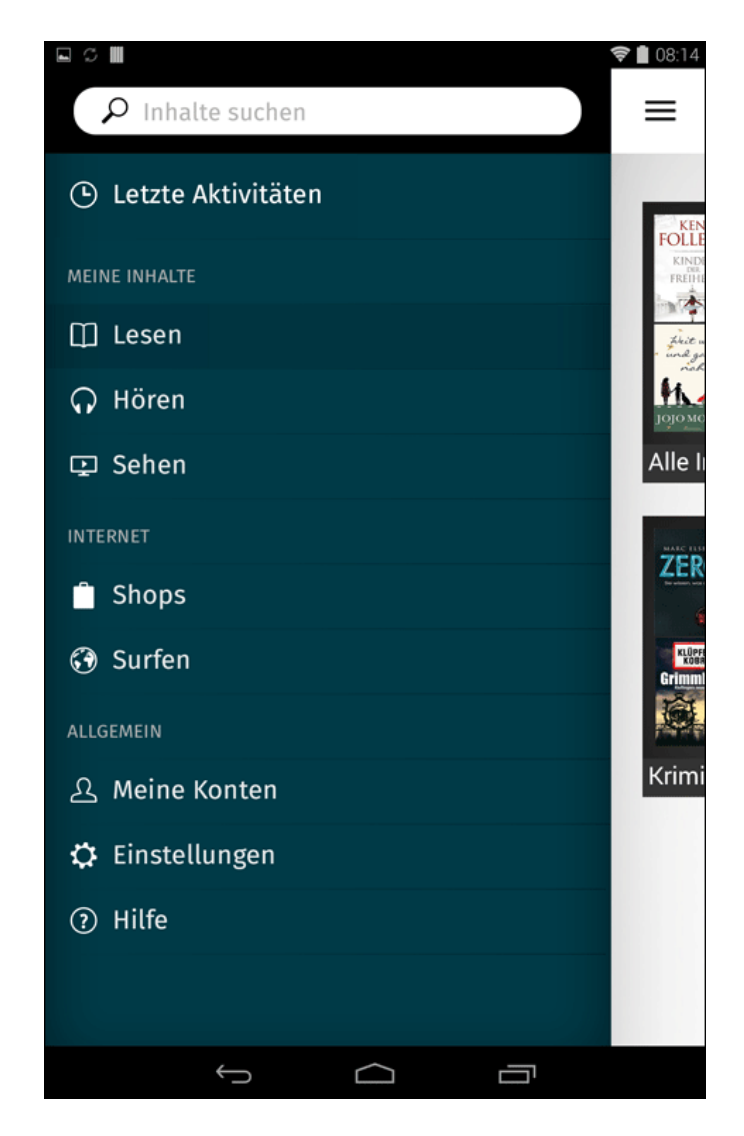

## 5.1 Hören mit der tolino App

In den Sammlungen der Bibliothek "Hören" können Sie Ihre Musik und Hörbücher nach Ihren Wünschen zusammenstellen und mit dem verfügbaren Audioplayer jederzeit anhören. Fügen Sie Titel ganz einfach hinzu.

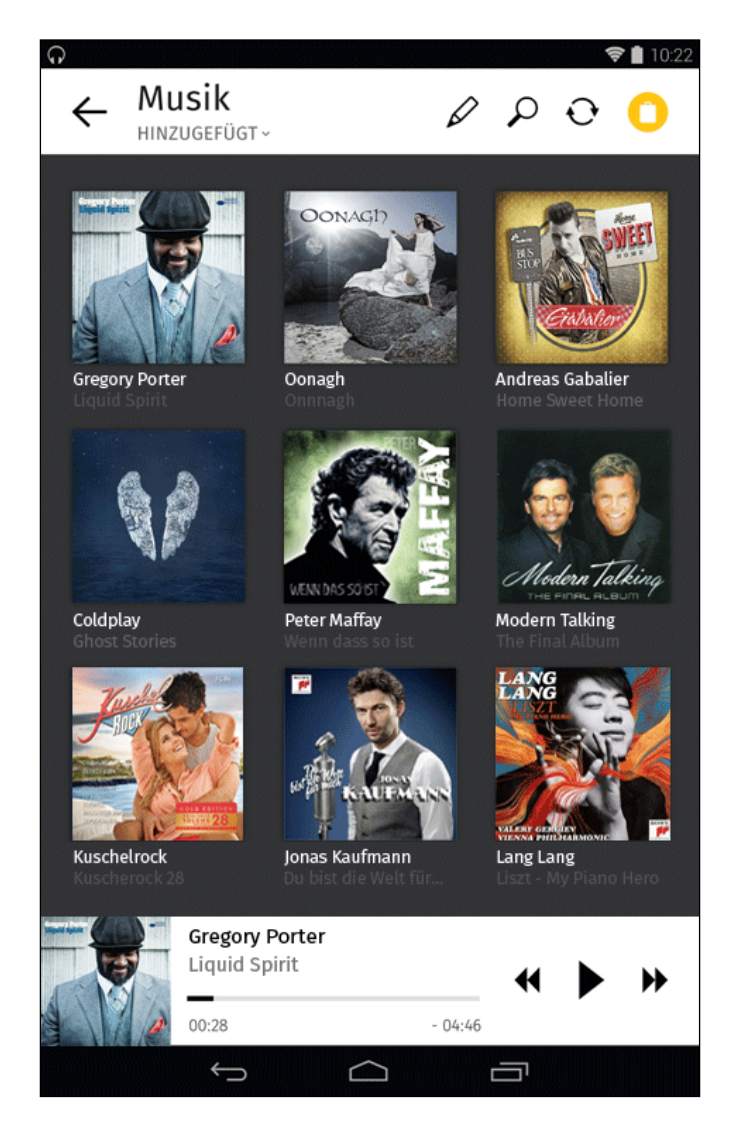

### 5.1.1. Musik und Hörbücher hören

Mit dem Audioplayer Ihres tolino tab können Sie ganz einfach Ihre Musik und Hörbücher genießen. Über den Mini Player, der Ihnen am unteren Bildschirmrand in jeder Ansicht zur Verfügung steht, können Sie Ihre Musik jederzeit anhören. Der Maxi Player bietet Ihnen eine bessere Übersichtlichkeit und noch mehr Funktionen.

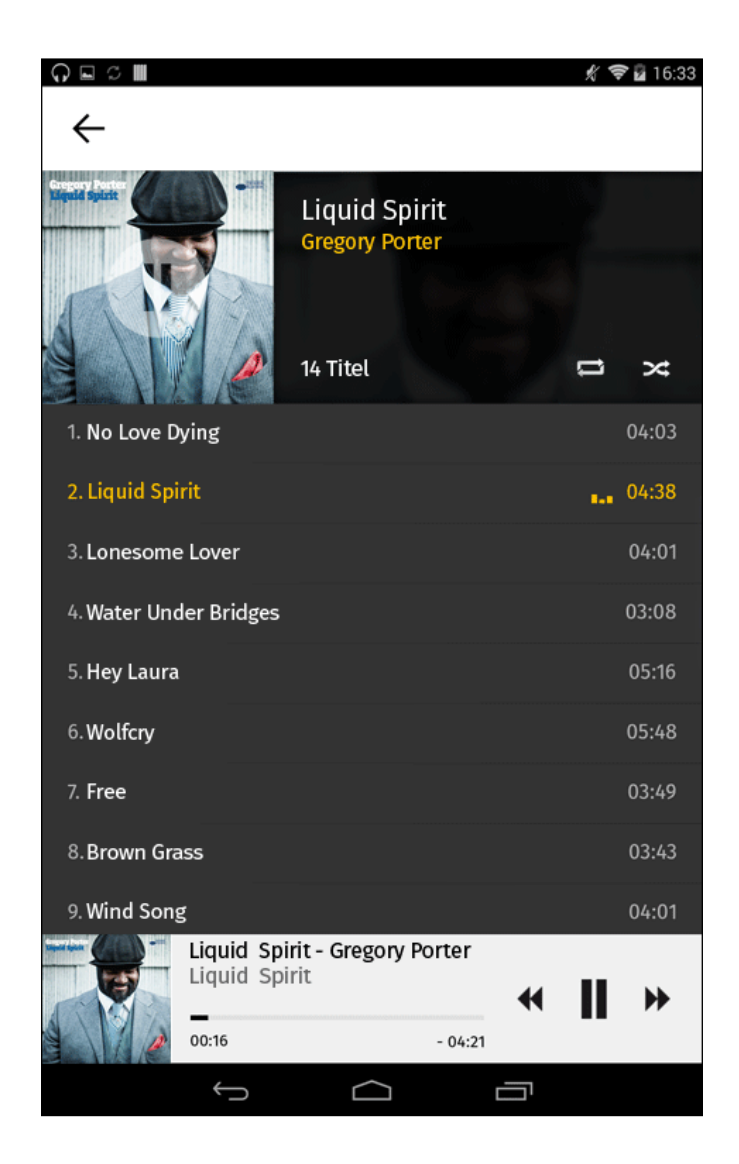

#### Mini-Player

Sobald Sie in Ihrer Sammlung einen ausgewählten Titel angetippt haben, öffnet sich der Mini-Player. Dem Player werden automatisch alle nachfolgenden Songs hinzugefügt. So entsteht Ihre Playlist. Der Mini-Player ist immer am unteren Rand des Bildschirms positioniert:

- [ ▶ ] Starten und stoppen Sie die Wiedergabe.
- [**4**] Springen Sie einen Titel zurück.

 [▶▶] Überspringen Sie einen Titel. Mittig zeigt Ihnen der Verlaufsbalken alle wichtigen Informationen zum gerade gehörten Titel und den Fortschritt des Musiktitels. Wenn Sie mit dem Finger über den Balken streichen, können Sie den Titel vor und zurückspulen. Tippen Sie auf das Album-Cover ganz links im Mini-Player, öffnet sich der Maxi-Player.

#### Maxi-Player

Wenn Sie im Mini-Player auf das Album-Cover tippen, öffnet sich automatisch der Maxi-Player. Der Maxi-Player hat dieselbe Ansicht, aber mehr Funktionen als der Mini-Player.

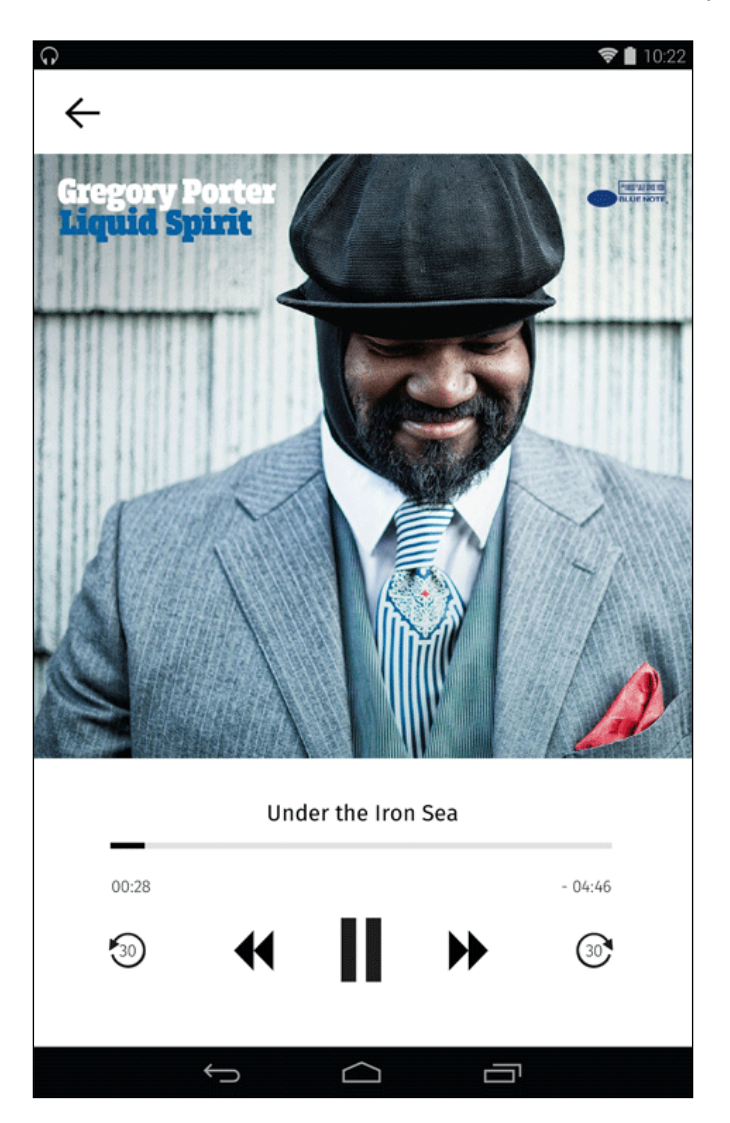

#### Nächsten oder vorherigen Titel aufrufen [▶▶] [◀◀]

Um den nächsten oder vorherigen Titel in Ihrer Playlist aufzurufen, tippen Sie wie üblich auf den jeweiligen Doppelpfeil des Maxi Players.

#### Vor- oder Zurückspringen [ 🐼 ] [ 🐼 ]

Um in einem Hörbuch oder einem Lied vor- oder zurückzuspringen, tippen Sie einfach auf das entsprechende Symbol. Die Wiedergabe wird dann entweder 30 Sekunden vor oder nach der derzeitigen Position beginnen.

Alternativ können Sie diese Funktion auch über das Albumcover steuern:

Wischen Sie das Album-Cover mit Ihrem Finger nach links über den Bildschirmrand hinaus, rufen Sie den nächsten Titel auf. Ziehen Sie das Album-Cover mit Ihrem Finger nach rechts, rufen Sie den vorherigen Titel auf.

#### Titel-Übersicht

Wenn Sie z. B. ein Album anwählen, gelangen Sie direkt zur Titelübersicht. Rechts neben dem Album-Cover finden Sie den Wiederholungs-Modus und die Zufallswiedergabe.

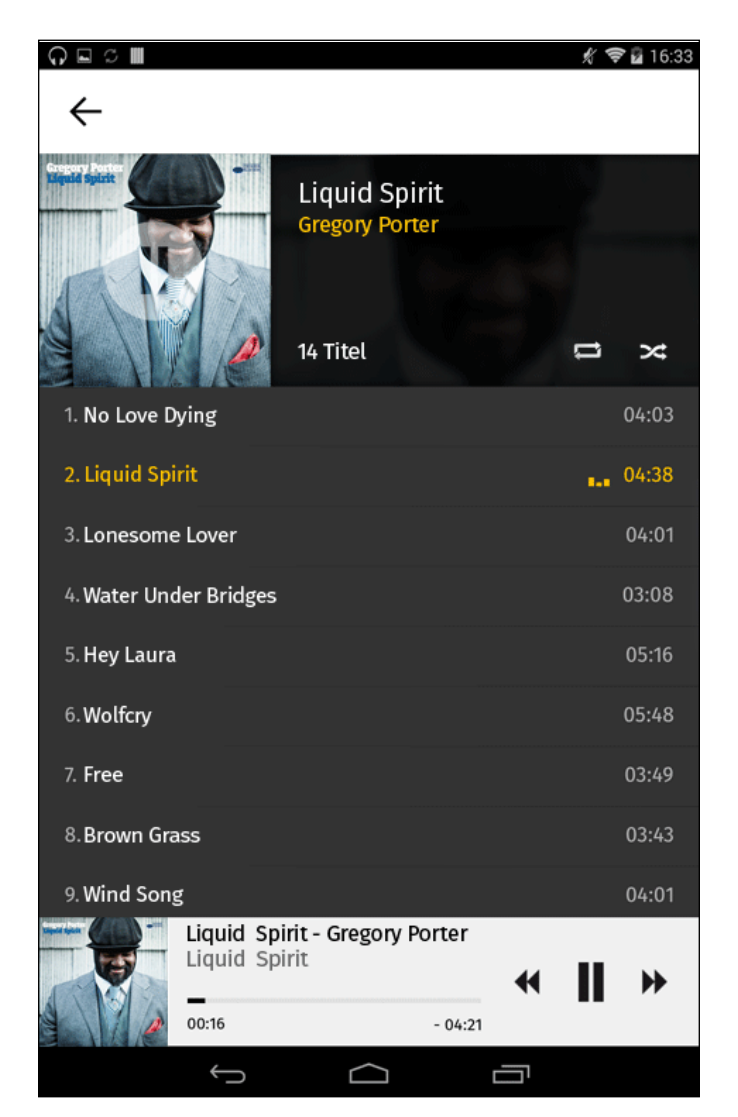

#### Wiederholungs-Modus [

Tippen Sie auf dieses Symbol, um Titel wiederholt abzuspielen. Die Wiederholfunktion ist aktiv, wenn das Symbol gelb ist.

#### Zufallswiedergabe [>>>]

Wenn Sie auf dieses Symbol tippen, werden die Titel in einer beliebigen Reihenfolge abgespielt Der Zufallsmodus ist aktiv, wenn das Symbol gelb ist.

## 6. Sehen

In den Bibliotheken "Lesen", "Hören" und "Sehen" finden Sie Ihre Inhalte übersichtlich und je nach Rubrik sortiert.

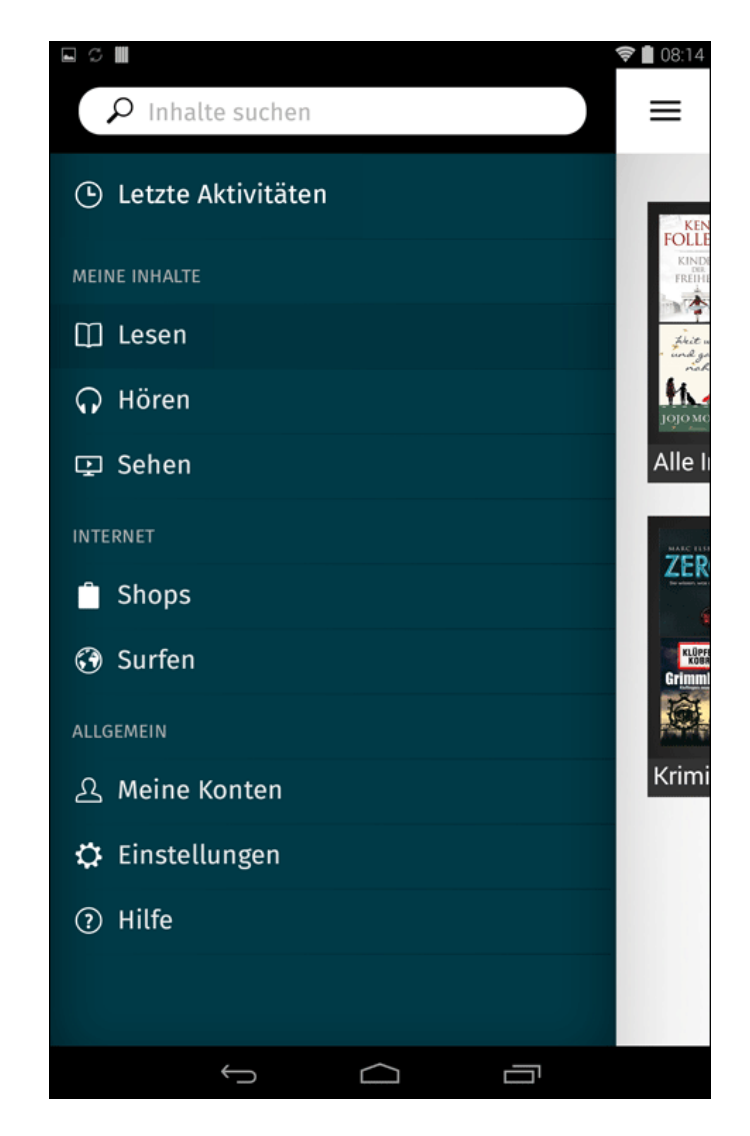

## 6.1. Sehen mit der tolino App

Unter "Sehen" können Sie Ihre Filme und Videos zusammenstellen und mit dem verfügbaren Videoplayer jederzeit ansehen. Fügen Sie Videos ganz einfach hinzu. Legen Sie sich Filmsammlungen an (**Kapitel 8.2**) und sehen Sie sich Ihre eigenen Aufnahmen an.

## 6.1.1. Funktionalitäten des Videoplayers

Mit dem Videoplayer in Ihrer tolino App können Sie Ihre Videos ganz einfach abspielen und genießen. Der Player steht Ihnen in allen Ansichten zur Verfügung.

Tippen Sie in einer Sammlung auf das gewünschte Video, um es abzuspielen. Für die Wiedergabe drehen Sie das Display am besten ins Querformat.

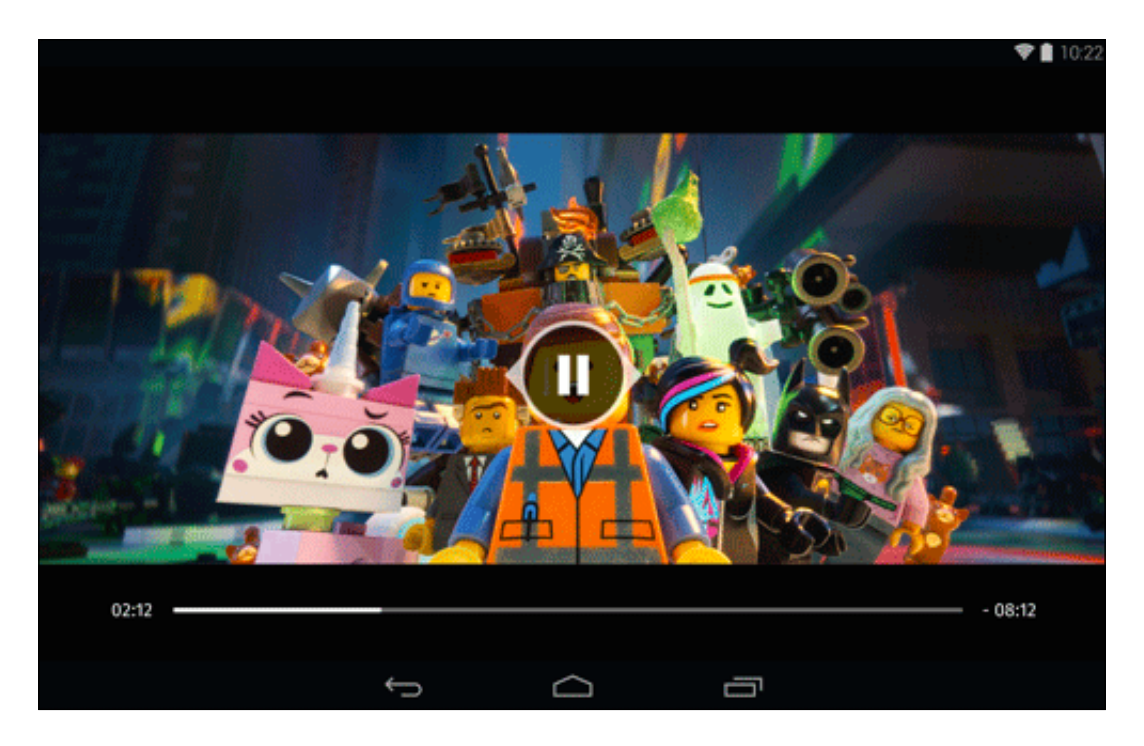

Über [ ▶ ] starten und über [ II ] stoppen Sie die Wiedergabe. Der Verlaufsbalken zeigt Ihnen alle wichtigen Informationen und den Fortschritt des gerade abgespielten Videos. Wenn Sie mit dem Finger auf den Balken gehen, können Sie das Video vor- und zurückspulen. Alternativ halten Sie die Playtaste so lange gedrückt, bis sie gelb unterlegt ist. Ziehen Sie sie dann in die gewünschte Richtung, um vor- oder zurückzuspulen.

Möchten Sie den Videoplayer schließen, tippen Sie links unten auf den Zurück-Pfeil [-].

Möchten Sie das Menü "Sehen" verlassen, tippen Sie rechts oben auf das Menüsymbol. Sie gelangen so in das Hauptmenü zurück.

## 6.1.2. YouTube

Aus der "Sehen"-Bibliothek können Sie direkt zu YouTube gelangen. Tippen Sie hierzu einfach auf das YouTube Symbol, das sich am oberen rechten Rand der Bibliotheksansicht befindet. Alternativ können Sie auch aus der Sammlung auf YouTube zugreifen.

Möchten Sie nach Inhalten auf YouTube suchen, tippen Sie das Lupensymbol auf dem Bildschirm an. Haben Sie ein Video gefunden, das Sie sich anschauen möchten, tippen Sie einfach darauf. Das Video öffnet sich. Jetzt können Sie das Video über das Pluszeichen [+] oben rechts auf dem Bildschirm Ihrer Sammlung hinzufügen. Halten Sie dieses Symbol so lange gedrückt, bis es gelb unterlegt ist. Das Video wurde in Ihre Sammlung aufgenommen. Möchten Sie das Video beenden, tippen Sie einfach auf den Zurück-Pfeil am oberen, linken Bildschirmrand. Sie kehren somit in Ihre YouTube Sammlung zurück. Auch in Ihrer YouTube-Sammlung stehen Ihnen wie gewohnt alle Ansichten zur Verfügung. Möchten Sie Ihre YouTube-Sammlung verlassen, tippen Sie auf den Pfeil links unten im Menü in der Sammlung.

**Bitte beachten Sie**: YouTube ist ein Online-Dienst. Die Videos, die Sie hier sammeln, werden nicht als Inhalte auf Ihrem tolino tab gespeichert, sondern stehen Ihnen als Stream über das Internet zur Verfügung. Das bedeutet: Wenn Sie keinen Internetzugang über WLAN haben, können Sie sich diese Filme auch nicht anschauen.

## 7. Bibliotheken & Sammlungen

In den Bibliotheken "Lesen", "Hören" und "Sehen" finden Sie Ihre Inhalte übersichtlich und je nach Rubrik sortiert.

## 7.1. Bibliotheken einrichten

In jeder Bibliothek sind bereits Sammlungen angelegt. Sammlungen sind Inhalte, die z. B. aufrund Ihrer Themenzugehörigkeit in einem Ordner zusammengefasst werden – ähnlich einem sortierten Bücherregal. Sie können jeder Bibliothek beliebig viele weitere Sammlungen hinzufügen und sie selbst benennen. Legen Sie beispielsweise eine extra Sammlung für bereits gelesene eBooks an oder sortieren Sie Ihre Titel nach weiteren selbst gewählten Kategorien.

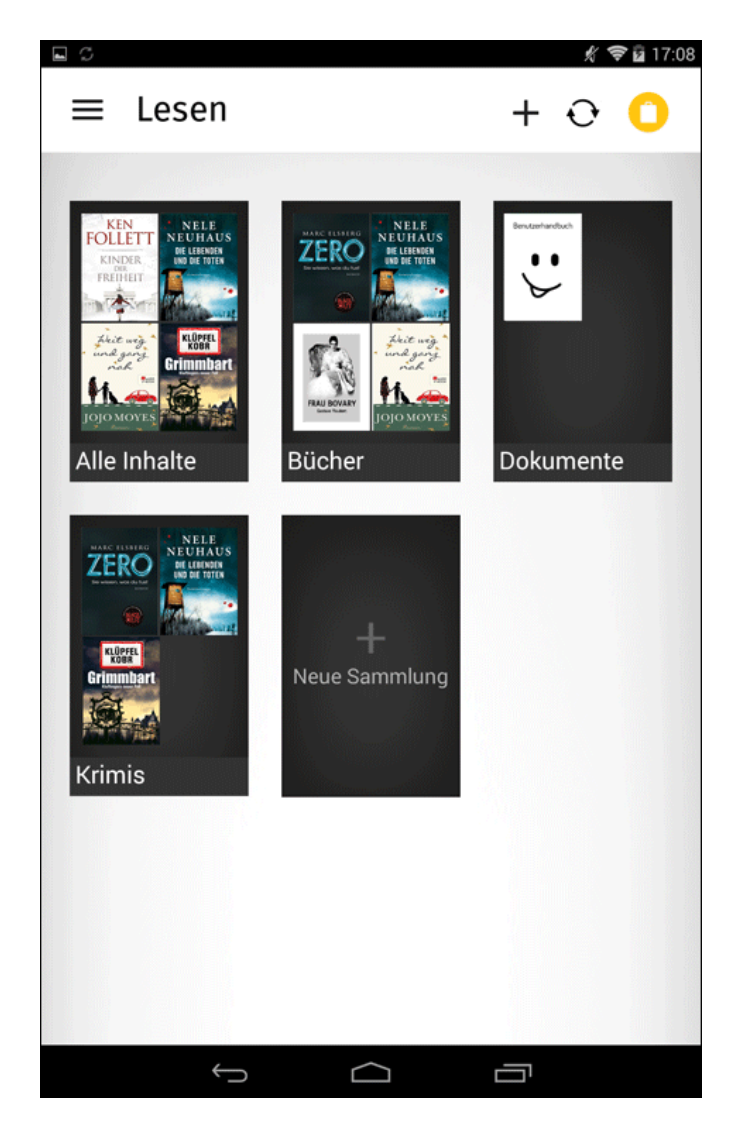

## 7.1.1. Die Übersichtsseite

Ihre Sammlungen werden auf der Übersichtsseite Ihrer Bibliotheken angezeigt. Dort können Sie die Inhalte Ihrer Bibliotheken verwalten sowie neue Sammlungen anlegen.

Sie können durch Ihre Sammlungen blättern, indem Sie mit dem Finger auf der Übersichtsseite von oben nach unten über den Bildschirm wischen. Die einzelnen Sammlungen in den Bibliotheken rufen Sie per Fingertipp auf die ausgewählte Sammlung auf.

Die Inhalte der Sammlungen werden von oben nach unten aufgelistet, und genauso bewegen Sie sich innerhalb Ihrer Bibliotheken.

Die Übersichtsseite können Sie übrigens auch im Querformat nutzen.

## 7.2. Sammlungen anlegen

Auf der Übersichtsseite bietet Ihnen die tolino App gleich zwei Möglichkeiten, eine neue Sammlung anzulegen:

Neben den bestehenden Sammlungen finden Sie das Feld "+ Neue Sammlung" und am oberen Bildschirmrand das dazugehörige Symbol. Wenn Sie auf eines der Felder tippen, öffnet sich das Menü, in dem Sie Ihre neue Sammlung anlegen und ihr gleichzeitig einen Namen geben können. Nutzen Sie dafür die Tastatur. Bestätigen Sie Ihre Eingabe, indem Sie auf "Los" tippen.

Schon haben Sie eine neue Sammlung angelegt und behalten nun garantiert auch bei einer großen Bibliothek stets den Überblick.

## 7.2.1. Inhalte hinzufügen

Öffnen Sie per Fingertipp eine selbst angelegte Sammlung, können Sie über den eingeblendeten kleinen Stift [ 2] rechts oben im Menü ganz leicht Inhalte hinzufügen. Tippen Sie auf "Inhalte hinzufügen". Markieren Sie den gewünschten Inhalt, indem Sie so lange auf den Buchtitel drücken, bis ein Häkchen erscheint. Am unteren Bildschirmrand des tolino tab erscheint nun der Button "Fertig". Bestätigen Sie dies per Fingertipp, und der Inhalt wird sofort in Ihre gewünschte Sammlung übernommen. Sie können den Vorgang auch jederzeit abbrechen (über "Abbrechen") oder Inhalte aus der gewählten Sammlung entfernen (über "Entfernen").

## 7.2.2. Inhalte einer anderen Sammlung hinzufügen

Sie können Inhalte zu Sammlungen hinzufügen. Gehen Sie dazu in eine Sammlung und wählen den entsprechenden Inhalt aus, indem Sie so lange auf den Buchtitel tippen, bis ein Häkchen erscheint. Tippen Sie jetzt auf "Hinzufügen" und suchen Sie Ihre gewünschte Sammlung für den markierten Inhalt per Fingertipp aus. Der Inhalt wird sofort zur gewählten Sammlung hinzugefügt. Alternativ können Sie auch das Stiftsymbol [ 🏈 ] antippen und dann die entsprechenden Inhalte auswählen, die Sie hinzufügen möchten.

**Ausnahme**: Vorinstallierten Sammlungen, wie z. B. "Bücher" oder "Alle Inhalte", können keine Inhalte hinzugefügt werden.

#### Mehrfachauswahl

Sie können in einer Sammlung auch mehrere Titel gleichzeitig markieren, um sie anderen Sammlungen hinzuzufügen oder um sie aus einer Sammlung zu entfernen.

## 7.2.3. Inhalte aus Sammlung entfernen oder löschen

Natürlich können Sie Inhalte aus einer selbst erstellten Sammlung ganz einfach wieder entfernen. Indem Sie den entsprechenden Inhalt durch längeres Antippen markieren, erscheint am unteren Bildschirmrand die Option "Entfernen". Tippen Sie darauf, um den markierten Inhalt aus der Sammlung zu entfernen.

**Wichtig:** Wenn Sie Ihre eBooks bzw. Inhalte aus den eigenen Sammlungen entfernen, bleiben diese in der Bibliothek weiterhin verfügbar.

Wenn Sie aber eBooks oder andere Inhalte aus "Alle Inhalte" löschen, entfernen Sie diese endgültig von Ihrem tolino tab.

## 7.2.4. Ansicht der Sammlung ändern

Richten Sie sich Ihre Sammlungen nach Ihrem Geschmack ein. Ihre tolino App bietet Ihnen dafür verschiedene Ordnungs- und Darstellungsmöglichkeiten an. Um Ihre Sammlungen einzurichten, tippen Sie auf den Namen der Sammlung. Es öffnet sich ein Optionsmenü. Um die Ansicht der Sammlung Ihren persönlichen Bedürfnissen anzupassen, tippen Sie auf die gewünschte Anzeigeform.

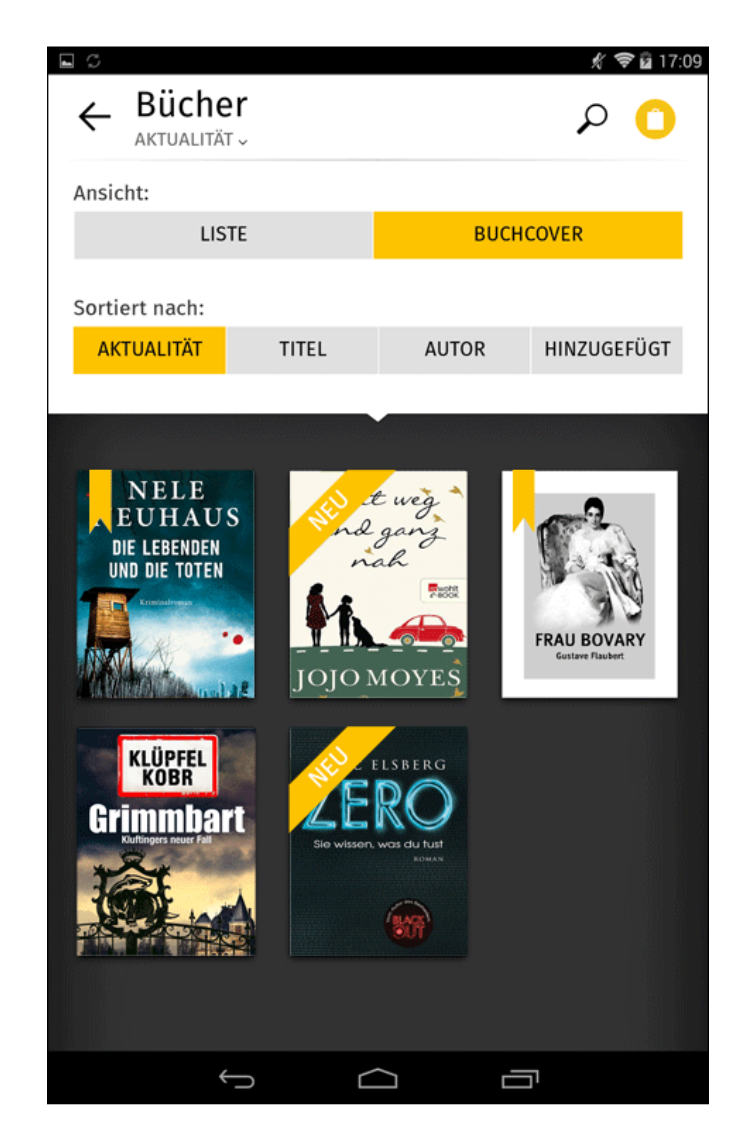

#### In den Sammlungen der Bibliothek:

- Unter "Lesen" können Sie zwischen "Liste" und "Buchcover" auswählen.
- Unter "Hören" können Sie zwischen "Playlist" und "Album" auswählen.
- Unter "Sehen" können Sie zwischen "Liste" und "Vorschaubild" auswählen.

Zusätzlich können Sie Ihre Inhalte jeweils nach verschiedenen Kategorien sortieren.

#### In den Sammlungen der Bibliothek:

- Unter "Lesen" können Sie nach "Aktualität", "Titel", "Autor" und "Hinzugefügt" unterscheiden.
- Unter "Hören" können Sie nach "Hinzugefügt", "Titel", "Künstler" "Autor" und "Genre" unterscheiden.
- Unter "Sehen" können Sie nach "Titel" und "Hinzugefügt" unterscheiden.

Diese Einstellungen können Sie in allen Sammlungen jederzeit auch wieder ändern und anpassen.

## 7.2.5. In den Sammlungen suchen

Die Suchfunktion erscheint als Lupensymbol in den Bibliotheken "Lesen", "Hören" und "Sehen" in den Sammlungen immer ganz oben rechts. Tippen Sie einfach auf die Lupe und eine Eingabemaske öffnet sich. Geben Sie jetzt einen Begriff ein und tippen Sie anschließend in der Tastatur auf "Fertig".

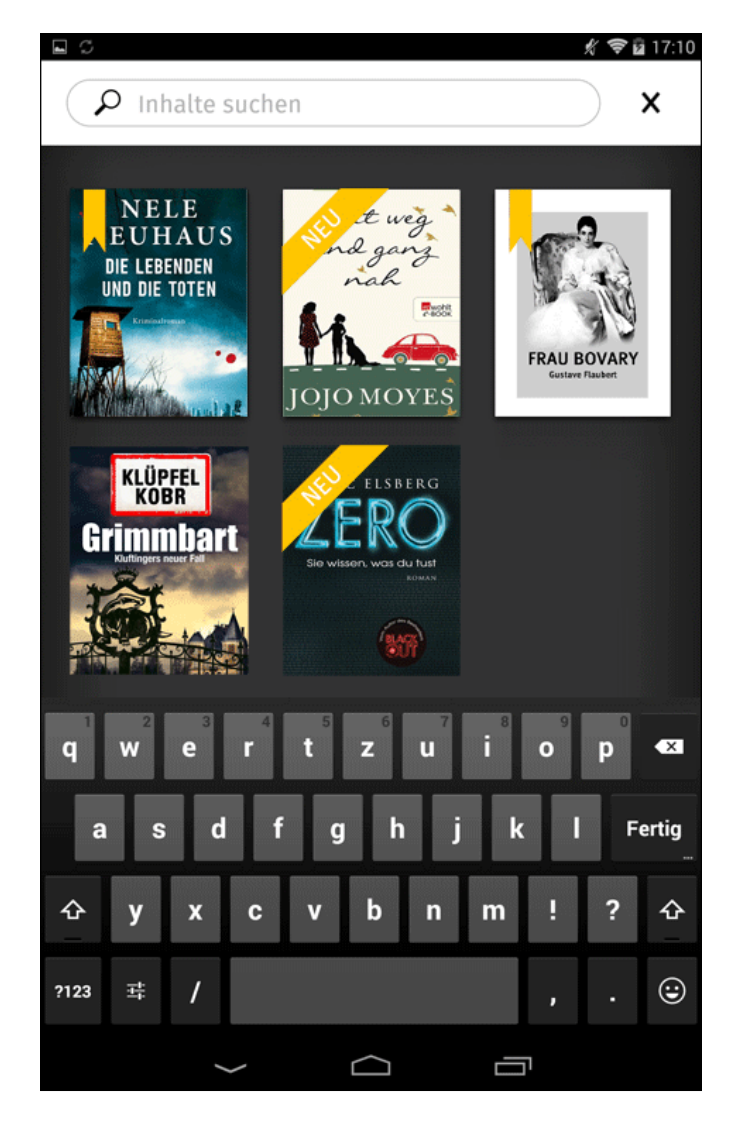

Die Ergebnisse Ihrer Suche werden direkt unter der Suchanfrage aufgelistet. Um einen Treffer auszuwählen, tippen Sie mit dem Finger darauf. Möchten Sie die Suche verlassen, berühren Sie nur das "X" rechts neben der Suchleiste. Der Suchen-Bildschirm schließt sich nun.

## 7.2.6. Sammlungen löschen

Wenn Sie eine komplette Sammlung löschen möchten, tippen Sie in der Sammlungs-Übersicht auf das Stift-Symbol [ 🖉 ]. Tippen Sie nun in der Sammlung auf das "X" und anschließend auf "Fertig". **Übrigens**: Wenn Sie eine eigene Sammlung löschen, bleiben Ihre Inhalte dennoch in der vorinstallierten Sammlung "Alle Inhalte" erhalten. Erst wenn Sie Ihre Inhalte hieraus löschen, werden sie auch von Ihrem tolino tab gelöscht.

## 7.2.7. eBooks, Musik, Hörbücher und Filme vom tolino tab löschen

Wenn Sie die Inhalte auf Ihrem tolino tab löschen möchten, gehen Sie im Menü "Lesen", "Hören" oder "Sehen" auf die Sammlung "Alle Inhalte". Tippen Sie anschließend auf das Papierkorb-Symbol [ 🖶 ]und wählen Sie die Inhalte per Fingertipp aus, die Sie löschen möchten. Neben den ausgewählten Inhalten erscheint jetzt ein Häkchen. Wenn Sie jetzt auf den Button "Löschen" drücken, geht ein weiteres Fenster auf, das Sie fragt, ob Sie die ausgewählten Inhalte von Ihrem tolino tab löschen möchten. Wenn Sie jetzt auf "Von diesem Gerät löschen" tippen, entfernen Sie unwiderruflich den Inhalt von Ihrem tolino tab.

**Das Beste**: Inhalte, die Sie in einem der Partnershops gekauft haben, können Sie jederzeit wiederherstellen.

## 7.2.8. Sammlungen umbenennen

Sie möchten den Namen einer Sammlung ändern? Tippen Sie in der Sammlungsübersicht auf das Stift-Symbol [ 🌮 ]. Drücken Sie dann auf den Namen der Sammlung. Ein Zeigersymbol mit einem blauen Marker erscheint. Mit der Zurück-Taste löschen Sie jetzt die Buchstaben und geben anschließend den neuen Namen per Tastatur ein. Schließen Sie die Tastatur mit "Fertig" und drücken Sie anschließend auf "Fertig" am unteren Rand des Bildschirms.

## 7.2.9. Die Shops in den Sammlungen

Sie gelangen ganz einfach aus den Sammlungen in Ihrer tolino App in den Shop. Hier können Sie nach neuen eBooks, Hörbüchern und Musik stöbern und anschließend genauso einfach kaufen und herunterladen.

## **Bitte beachten Sie**: Die Bereitstellung von eBook-, Hörbuch oder Musik-Shops kann von Anbieter zu Anbieter variieren.

Um in den Shop zu gelangen, tippen Sie in den Sammlungen auf das Shop-Symbol am rechten oberen Rand. Wenn Sie den Shop wieder verlassen möchten, tippen Sie einfach auf "Zurück" am oberen Bildrand.

## 8. Ihr tolino tab individuell einrichten

Ihr tolino tab ist so flexibel wie Sie selbst. Passen Sie den Startbildschirm Ihren Wünschen an, indem Sie Apps und Widgets nach Ihrem Geschmack hinzufügen oder entfernen und den Hintergrund ändern.

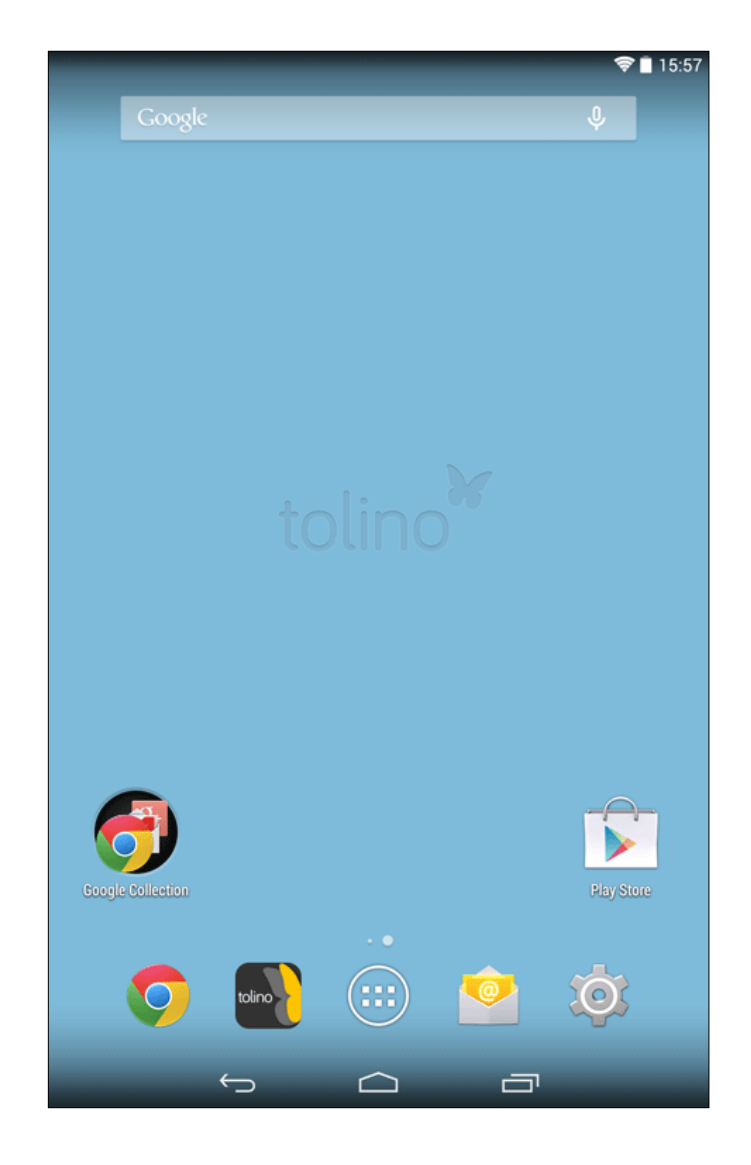

## 8.1. Apps und Widgets zum Startbildschirm hinzufügen

Apps sind Anwendungen, die Sie nur bei Bedarf öffnen, wie zum Beispiel die tolino App. Widgets sind Anwendungen, die stets auf dem Startbildschirm präsent sind, wie zum Beispiel die Uhrzeit.

1. Möchten Sie eine Anwendung hinzufügen, tippen Sie auf das App-Menü auf dem Startbildschirm uinten in der Mitte.

2. Wählen Sie Ihre App aus und halten Sie so lange gedrückt, bis der Startbildschirm erscheint.

3. Jetzt können Sie das ausgewählte App-Symbol an eine beliebige Stelle innerhalb der blauen Umrandung ziehen.

Ziehen Sie das jeweilige App-Symbol bis an den Seitenrand, können Sie es auf der nächsten Seite des Startbildschirms platzieren. Natürlich können Sie ein App-Symbol jederzeit wieder verschieben. Dazu halten Sie nur Ihre Fingerspitze auf dem zu verschiebenden Symbol, bis es sich etwas vergrößert. Jetzt können Sie das Symbol auf jeder freien Stelle innerhalb des Bildschirms oder auf der nächsten Seite Ihres Displays platzieren.

**Unser Tipp**: Apps, die Sie oft verwenden, können Sie auch im unteren Bildschirmbereich ablegen. Auch wenn Sie zur nächsten Seite wechseln, bleiben diese Apps immer an dieser Stelle.

## 8.1.1. Apps installieren

Mit Apps ergänzen und erweitern Sie die vielen Möglichkeiten eines rundum gelungenen Medienerlebnisses, das Ihnen Ihr tolino tab bietet.

Der Google Play Store<sup>™</sup> Ihres tolino tab hält zahlreiche Apps zum Spielen, Lernen, Orientieren und als nützliche Alltagsbegleiter für Sie bereit. Möchten Sie eine App installieren, werden Sie von Google Play<sup>™</sup> durch die notwendigen Schritte geführt. Sobald Sie eine App installiert haben, finden Sie diese im App-Menü Ihres tolino tab. Natürlich haben Sie auch die Möglichkeit, die App auf dem Startbildschirm des tolino tab zu platzieren und abzulegen.

**Bitte beachten Sie:** Um Apps herunterladen zu können, muss Ihr tolino tab mit dem Internet verbunden sein. Bestimmte Apps sind kostenpflichtig und müssen gekauft werden, bevor sie heruntergeladen werden können. Google Play<sup>™</sup> führt Sie auch hier durch die notwendigen Schritte.

## 8.1.2. Apps vom Startbildschirm entfernen

Ihr tolino tab ist zu jeder Zeit offen für Veränderungen. Wenn Sie einzelne Apps nicht mehr nutzen möchten, können Sie diese einfach vom Startbildschirm entfernen:

1. Drücken Sie einfach so lange auf das entsprechende Symbol, bis am oberen Bildschirmrand "X Entfernen" erscheint.

2. Nun halten Sie das Symbol gedrückt und ziehen es auf "X Entfernen".

Sie löschen hierbei nur das Symbol vom Startbildschirm. Die Apps und Widgets bleiben im App-Menü weiterhin verfügbar.

## 8.1.3. Apps deinstallieren

Apps, die Sie selbst installiert haben, können Sie natürlich auch wieder von Ihrem tolino tab entfernen:

1. Tippen Sie im tolino App-Menü unter "Einstellungen" auf "Apps".

2. Wählen Sie per Fingertipp die App aus, die Sie entfernen möchten.

3. Im jetzt geöffneten Menü tippen Sie auf "Deinstallieren" und bestätigen Sie Ihre Auswahl mit einem Fingertipp auf "OK". Sie können nur solche Apps deinstallieren, die Sie selbst installiert haben. Apps, die ab Werk fest im System integriert sind, können Sie lediglich deaktivieren. Tippen Sie hierzu einfach auf "Deaktivieren". Wenn Sie sich dafür entscheiden, ist es möglich, dass Ihr tolino tab nur eingeschränkt funktioniert.

## 8.2. Den Bildschirmhintergrund ändern

Wählen Sie Ihr persönliches Hintergrundbild für den Startbildschirm Ihres tolino tab.

1. Berühren Sie dazu den Bildschirmhintergrund an einer freien Stelle so lange, bis die Option "Hintergründe" erscheint. Drücken Sie nun darauf.

2. Jetzt können Sie per Fingertipp Ihr Hintergrundbild auswählen. Dazu können Sie verschiedene Ordner nutzen, wie z. B. "Galerie".

3. Tippen Sie im gewählten Ordner auf das gewünschte Bild und bestätigen Sie Ihre Wahl über "Hintergrund festlegen" am unteren Bildschirmrand.

## 8.3. Ein E-Mail-Konto einrichten oder entfernen

| E-Mail-K                       | Conto                                                                       |                                             |
|--------------------------------|-----------------------------------------------------------------------------|---------------------------------------------|
| Sie können Ih                  | r Konto in wenigen Schritt                                                  | en einrichten.                              |
| E-Mail-Adresse                 | maxmustermann@tolin                                                         | o.de                                        |
| Passwort                       |                                                                             |                                             |
|                                |                                                                             |                                             |
|                                |                                                                             |                                             |
|                                |                                                                             |                                             |
|                                |                                                                             |                                             |
| Manuell e                      | inrichten                                                                   | Weiter                                      |
| Manuell e                      | inrichten                                                                   | Weiter                                      |
| Manuell e                      | inrichten<br>4 5 6<br>r t z u                                               | Weiter                                      |
| Manuell e                      | inrichten<br>r <sup>4</sup> t <sup>5</sup> z <sup>6</sup> u                 | Weiter                                      |
| Manuell e<br>w e<br>a s        | inrichten<br>r <sup>4</sup> t <sup>5</sup> z <sup>6</sup> u<br>dfgh         | Weiter                                      |
| Manuell e<br>w e<br>a s<br>y x | inrichten<br>r <sup>4</sup> t <sup>5</sup> z <sup>6</sup> u<br>dfgh<br>cvbn | Weiter<br>7 i 8 9 p 0<br>j k l F<br>0 m ! ? |
| Manuell e<br>w e<br>a s<br>y x | inrichten<br>r <sup>4</sup> t <sup>5</sup> z <sup>6</sup> u<br>dfgh<br>cvbn | Weiter<br>7 i 8 9 p 0<br>j k l F<br>m ! ?   |

Mit Ihrem tolino tab können Sie auch E-Mails empfangen.

#### Ein E-Mail-Postfach einrichten

Um ein E-Mail-Postfach einzurichten, muss Ihr tolino tab mit dem Internet verbunden sein. Sobald die Verbindung mit dem Internet hergestellt wurde, ist die Einrichtung eines E-Mail-Postfaches in wenigen Schritten möglich. Gehen Sie dazu folgendermaßen vor:

- 1. Tippen Sie im App-Menü auf "E-Mail".
- 2. Geben Sie eine gültige E-Mail-Adresse und das dazugehörige Passwort ein.
- 3. Bestätigen Sie Ihre Eingaben, indem Sie auf "Weiter" tippen.

4. Danach können Sie Ihre Postfacheinstellungen vornehmen. Bestätigen Sie diese ebenfalls per Fingertipp auf "Weiter".

Schon ist Ihr E-Mail-Postfach auf Ihrem tolino tab eingerichtet und steht Ihnen nun zur Verfügung.

#### Ein E-Mail-Postfach entfernen

Sie können ein eingebundenes E-Mail-Postfach natürlich auch wieder entfernen:

1. Tippen Sie im tolino App-Menü erneut auf "E-Mail".

2. Tippen Sie dann oben rechts auf die drei untereinander stehenden Punkte und an schließend auf das Feld "Einstellungen".

3. Tippen Sie auf das E-Mail-Postfach, das Sie entfernen möchten.

4. Gehen Sie dann auf "Konto entfernen" und bestätigen Sie Ihren Wunsch mit einem Fingertipp auf "OK".

Das ausgewählte E-Mail-Postfach ist nun entfernt.

### 8.4. Mehrere Nutzer anlegen

Ihr tolino tab gibt Ihnen die Möglichkeit, bis zu 8 Nutzerkonten anzulegen. Dies ermöglicht Ihrer gesamten Familie die Nutzung des mobilen Allrounders. Natürlich kann jedes Nutzerkonto individuell eingerichtet und mit unterschiedlichen Applikationen verwendet werden.

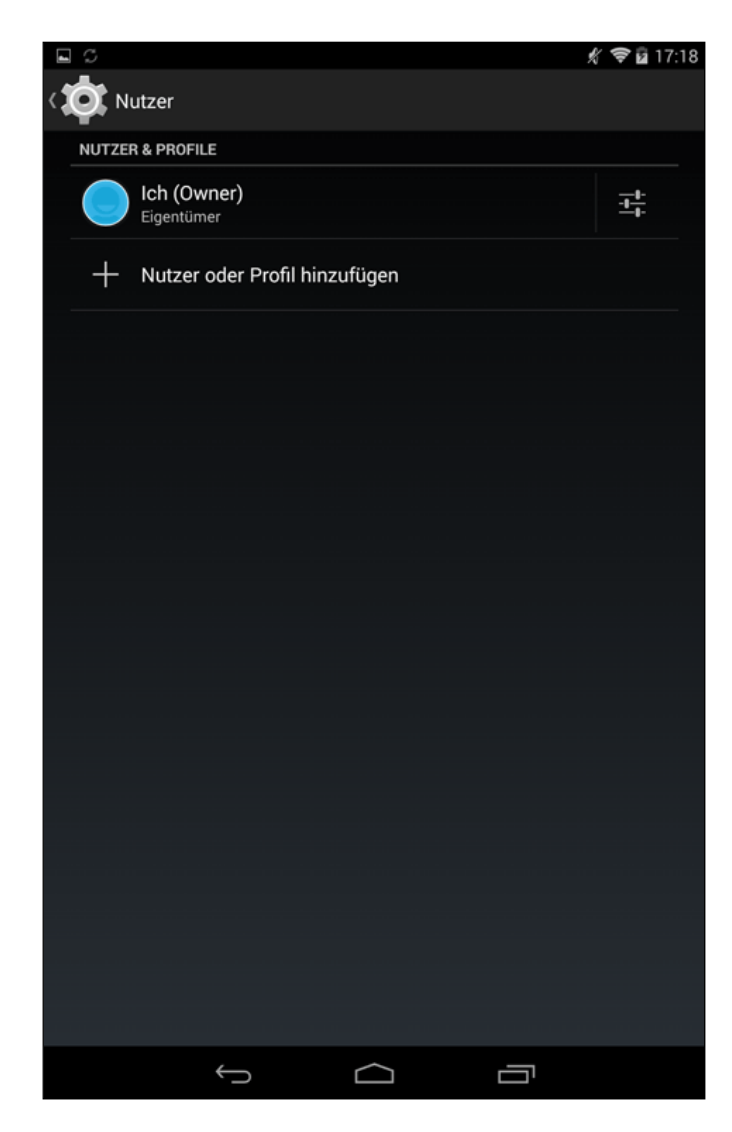

So können Sie ein neues Nutzerkonto einrichten:

1. Wählen Sie im tolino App-Menü "Einstellungen".

2. Tippen Sie unter "Gerät" auf "Nutzer".

3. Oben rechts finden Sie die Option "Nutzer hinzufügen". Bestätigen Sie Ihre Auswahl per Fingertipp auf "OK" im folgenden Fenster.

4. Wählen Sie nunmehr aus, ob Sie den neuen "Nutzer jetzt einrichten" oder vorerst nur anlegen möchten. Tippen Sie auf "Jetzt einrichten", wenn Sie sofort einen vollwertigen Zugang einrichten möchten.

5. Entsperren Sie nun den Eingangsbildschirm.

Die verschiedenen Nutzerkonten sind auf dem Sperrbildschirm über unterschiedliche Farben dargestellt. Wählen Sie das gewünschte Konto per Fingertipp aus und entsperren Sie dann Ihr tolino tab.

## 9. Hinweise zu Copyright und Marken

Das Urheberrecht verbietet das Kopieren von Daten dieses Produktes oder der Inhalte dieser Bedienungsanleitung (Abbildungen, Referenzdokumente usw.), ganz oder teilweise, ohne die Zustimmung des Rechteinhabers.

© 2012 Google Inc. Alle Rechte vorbehalten. Google und das Google Logo sind eingetragene Marken von Google Inc., Verwendung mit Genehmigung.

© 2012 Google Inc. Alle Rechte vorbehalten. Android™ ist eine Marke von Google Inc. Google Play™ ist eine Marke von Google Inc. Verwendung mit Genehmigung.

Windows<sup>®</sup> Media ist entweder eine eingetragene Marke oder eine Marke der Microsoft Corporation in den Vereinigten Staaten und/oder anderen Ländern.

Apple und Mac sind Marken von Apple Inc., eingetragen in den Vereinigten Staaten und/oder anderen Ländern.

Die Bluetooth<sup>®</sup> Wortmarke und die Bluetooth<sup>®</sup> Logos sind eingetragene Marken in Besitz von Bluetooth SIG Inc. und jegliche Benutzung dieser Marken durch die Deutsche Telekom AG erfolgt im Rahmen einer Lizenz.

Alle anderen Logos, Produkte, Marken und eingetragenen Marken sind Eigentum ihrer jeweiligen Besitzer.

TrekStor ist ein eingetragenes Markenzeichen der TrekStor Ltd. in der Europäischen Union und in anderen Ländern.

tolino tab ist ein eingetragenes Markenzeichen der Thalia Holding GmbH und der Verlagsgruppe Weltbild GmbH.

Copyright © 2014 Deutsche Telekom AG. Alle Rechte vorbehalten. Bei weiteren erwähnten Produkt oder Firmenbezeichnungen handelt es sich möglicherweise um Warenzeichen oder Markennamen der jeweiligen Inhaber.

# 10. Hinweise zur Akku-Entsorgung

Das aufgeführte Symbol weist darauf hin, dass in diesem Produkt und/oder dem verwendeten Akku Bestandteile verbaut sind, die bei nichtsachgemäßer Entsorgung umwelt- und/oder gesundheitsschädlich sind. Als Besitzer eines Elektro- oder Elektronik-Altgerätes ist es Ihnen daher nicht gestattet, dieses Gerät über den unsortierten Hausmüll zu entsorgen.

[] Bevor Sie Ihr ausgedientes Gerät zur Entsorgung geben, muss der Akku aus dem Gerät entfernt werden. Bitte informieren Sie sich bei Ihrer Stadt- oder Gemeindeverwaltung über den korrekten Entsorgungsweg für Gerät und Akku!

### Recycling [ 🛟 ] & [ 🧭 ]

Ihr Gerät und dessen Verkaufsverpackung bestehen aus wertvollen Rohstoffen, die im Sinne des Umweltschutzes in den Wiederverwertungskreislauf zurückgeführt werden müssen (Recycling). Bitte informieren Sie sich bei Ihrer Stadt- oder Gemeindeverwaltung über den korrekten Entsorgungsweg!

## 11. Impressum

Benutzerhandbuch für das tolino tab Softwareversion 1.2.1 Copyright Deutsche Telekom AG, 2014

Das tolino tab wird entwickelt und designed von:

Deutsche Telekom AG Products & Innovation ePublishing T-Online-Allee 1 64295 Darmstadt

www.telekom.com tolino@telekom.de